# Wireless Display HDMI<sup>™</sup> Extender

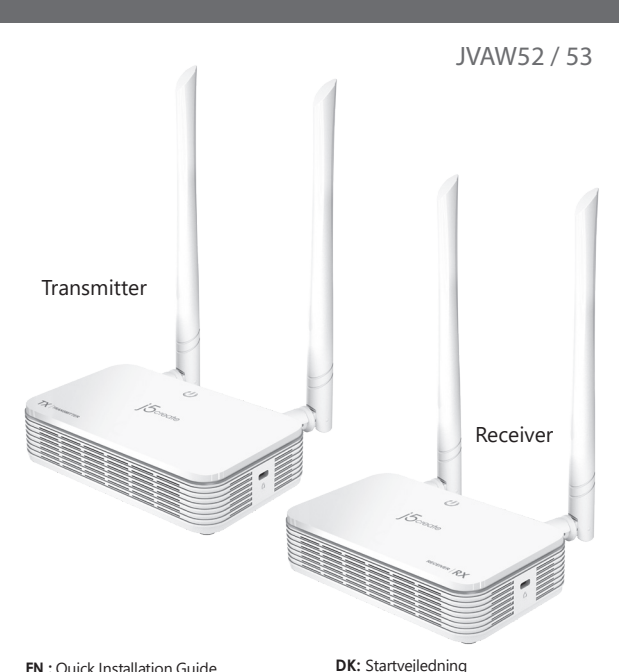

- EN : Quick Installation Guide
- DE : Kurzanleitung Für Installation
- FR : Guide D'installation Rapide
- IT: Guida rapida all'installazione
- NL : Beknopte installatiehandleiding
- ES : Guía De Instalación Rápida
- PT : Guia de instalação rápida SE : Snabbinstallationsquide

NO: Hurtiginstallasjonsveiledning FI: Pika-asennusopas HU: Gyors telepítési útmutató RU : Руководство по быстрой установке 日本語: クイックインストールガイド **繁中文**:快速安裝手冊 簡中文:快速安装手册

\* JVAW52 Only available in United States

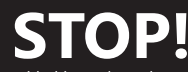

If you have any issues with this product, please try the instructions below before returning the product.

# **TECHNICAL SUPPORT**

Customer Service : 888-988-0488 Technical Support : 888-689-4088 Email: service@j5create.com Service Hours : Mon. - Fri. 10:00 - 18:00 E.S.T

#### SOPORTE TÉCNICO

Número gratuito: +1-888-988-0488 Horario de atención: Lun-Vier. 10:00 a.m – 6:00 U.S.A-E.S.T Email: service@j5create.com

### TECHNIKAI SEGÍTSÉG

Vevőszolgálat (angol nyelven): 888-988-0488 Technikai támogatás (angol nyelven): 888-689-4088 E-mail: service@j5create.com

#### SUPPORT TECHNIQUE

Numéro gratuit : +1-888-988-0488 Heures d'ouverture : lun.-Ven. 10:00 a.m - 06:00 U.S.A-E.S.T Email : service@j5create.com

#### **TECHNICKÁ PODPORA**

Zákaznická linka: 888-988-0488 Technická podpora: 888-689-4088 E-mail: service@j5create.com

### Kaijet Technology International B.V.

Telefoonnummer: +31-(0)6-2880 2882 Adres: Zomerdoorn 20,3068 MZ Rotterdam, Netherlands E-mail: service@j5create.com

#### TECHNISCHER SUPPORT

Kostenloser Anruf bei: +1-888-988-0488 Sprechstunden: Mon.-Frei. 10.00 - 18.00 U.S.A-E.S.T E-mail: service@j5create.com

#### テクニカルサポート

お客様相談センター: 03-5540-9010 電子メール:j5\_support@solnet.co.jp テクニカルサポートやその他のご相談は下記 の時間にくださいますようお願い申し上げます 営業時間:平日:9:30~11:30/13:30~17:30

### 技術支援資訊

美國客服專線:+1-888-988-0488 台灣客服專線:+886-2-2269-5533#19 客服時間:

星期一至星期五9:30 AM-6:00PM (台灣時間) Email信箱:service.tw@j5create.com

#### The User Manual

Contains detailed instructions and a troubleshooting section, many common issues can be easily resolved by reading the user manual.

#### Online Support

Please visit the JScreate website (www.jScreate.com) to find the latest software for your device. If you are still experiencing issues, you can submit a trouble ticket through our JS web support. Your ticket will be responded to within 24 hours.

#### Telephone Support

- Please call us @ +1-888-689-4088 and one of our support technicians will be very happy to assist Please call us (@ +1-888-849-4088 and one of our support technicans will be very happy to a you. We stand behind our products and it is our goal to provide you with world class support. • Regulatory Compliance : FCC / CE / BSMI / NCC • Regulatorische Frühlung : FCC / CE / BSMI / NCC • Regulatorische Frühlung : FCC / CE / BSMI / NCC • Conformité réglementaire : FCC / CE / BSMI / NCC

FCC ID: 2AD37JVAW53TX FCC ID: 2AD37JVAW53RX

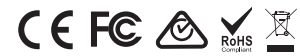

#### FCC Warning Statements

FLC Warning Statements This equipment has been tested and found to comply with the limits for a Class B digital device, pursuant to part 15 of the FCC Rules. These limits are designed to provide reasonable protection against harmful interference in a residential installation. This equipment generates, uses and can radiate radio frequency energy and, if not installed and used in accordance with the instructions, may cause harmful interference to radio communications. However, there is no guarantee that interference will not occur in a particular installation. If this equipment does cause harmful interference to radio or television reception, which can be determined by turning the equipment off and on, the user is encouraged to try to correct the interference by one or more of the following measures:

Reorient or relocate the receiving antenna.
 Increase the separation between the equipment and receiver.
 Connect the equipment into an outlet on a circuit different from that to which the receiver is connected.
 Consult the dealer or an experienced radio//T technician for help. This device complies with part 15 of the FCC Rules.
 Operation is subject to the following two conditions:
 This device may not cause harmful interference, and
 this device operation. Changes or modifications not expressly approved by the party responsible for compliance could void the user's authority to operate the equipment.

### FCC RF Exposure Warning

- This device has been evaluated to meet general RF exposure requirements. The device can be used in portable exposure conditions without
- · The product is restricted for indoor use only

### ■ NCC 警語

依據【低功率射頻器材技術規範】 KTWILLUVF书列码的2KW从#4 取得審驗證明之低功率射頻器材,非經核准,公司、商號或使用者均不得擅自變更頻率、加大 功率或變更原設計之特性及功能。 低功率射頻器材之使用不得影響飛航安全及干擾合法通信;經發現有干擾現象時,應立即 (42) - 43) 水晶73之(14) - 1670 - 1670 (朱王文) - 16 (14) - 16 (14) - 16

#### Limited Warranty

jScreate offers a limited 2-year warranty. User's wear & tear damage is not included. The user shall call or email jScreate customer service with the defect information of the product and obtain a return authorization number. Users are responsible for one-way return freight cost and we will take care of one-way freight back. In order to

authorization number. Users are responsible for one-way return freight cost and we will take care of one-way freight back. In order to obtain a return authorization number, users should have the following information handy when calling or emailing the service team: (i) a copy of the original purchase invoice to verify your warranty (ii) a percent of the original purchase invoice to verify your warranty (iii) a description of the problem (iv) customer's name, address, and telephone number jScreate does not warrant that the operation of the product will be uninterrupted or error-free. JScreate is not responsible for damage arising from failure to follow instructions relating to the product's use. This warranty does not apply to: (a) consumable parts, unless damage has occurred due to a defect in materials on workmanshing: (b) cosmetic damage, including but not limited to scratches, dents, and broken plastic on ports; (c) damage caused by human misses (lost, accident, Jabues, misses or other extendia cuses); (f) damage caused by operating the product outside the permitted or intended uses described by JScreate (g) damage caused by corparing the product outside the part functionality or capability without the written permission of JScreate or oi JScreate serial number on the product has been removed or defaced. If such a situation occurs, JScreate will calculate the cost of materials and repair for your reference. This warranty is given by JScreate in lieu of any other warranties expressed or implied.

#### Limitation of Warranty

LIMITERATOR OF WARTATING THIS WARRANTY GRES YOU SPECIFIC LEGAR RIGHTS, AND YOU MAY HAVE OTHER RIGHTS THAT VARY FROM STATE TO STATE (OR BY COUNTRY OR PROVINCE). OTHER THAN AS PERMITTED BY LAW, JSCREATE DOES NOT EXCLUDE, LIMIT OR SUSPEND OTHER RIGHTS YOU MAY HAVE, INCLUDING THOSE THAT MAY ARISE FROM THE NONCONFORMITY OF A SALES CONTRACT, FOR A FULL UNDERSTANDING OF YOUR RIGHTS YOU SHOULD CONSULT THE LAWS OF YOUR COUNTRY, PROVINCE OR STATE. TO THE EXTENT NOT PROHIBITED BY LAW IN YOUR STATE, PROVINCE, JURISDICTION OR COUNTRY, THIS WARRANTY AND THE REMEDIES SET FORTH ARE EXCLUSIVE AND IN LIEU OF ALL OTHER WARRANTIES, REMEDIES AND CONDITIONS, WHETHER ORAL, WRITTEN, STATUTORY, EXPRESS OR IMPLIED.

SCREATE: SESPONSIBILITY FOR MALFUNCTIONS AND DEFECTS IN HARDWARE AND/OR SOFTWARE IS LIMITED TO REPAIR OR REPLACEMENT AS SET FORTH IN THIS WARRANTY, JSCREATE'S LIABILITY DOES NOT EXTEND BEYOND THE RENDEISE PROVIDED FOR IN THIS LIMITED WARRANTY, AND JSCREATE DOES NOT ACCEPT LIABILITY FOR CONSEQUENTIAL OR INCIDENTIA DAMAGES, FOR THIRD-PARTY CLAIMS GARINST YOU FOR DAMAGES, FOR PRODUCTS NOT BEING AVAILABLE FOR USE, OR FOR LOST OR DAMAGED DATA OR SOFTWARE. JSCREATE DOES NOT WARRANT THAT THE OPERATION OF ANY J5CREATE PRODUCT WILL BE UNINTERRUPTED OR ERROR FREE

J5CREATE'S LIABILITY IN ANY SITUATION WILL BE NO MORE THAN THE AMOUNT YOU PAID FOR THE SPECIFIC JSCREATES LABILITY IN ANY SITUATION WILL BE NO MORE THAN THE AMOUNT YOU PAID FOR THE SPECIFIC PRODUCT THAT IS THE SUBJECT OF A CLAIM. THIS IS THE MAXIMUM MANOUNT FOR WHICH WE RAR RESPONSIBLE. EXCEPT FOR THE EXPRESS WARRANTIES CONTAINED IN THIS WARRANTY AND TO THE EXTENT NOT PROHIBITED BY LAW, JSCREATE DISCLAIMS ALL OTHER WARRANTIES AND CONDITIONS, EXPRESS OR IMPLIED, STATUTORY OR OTHERWISE, INCLUDING WITHOUT UNITATION, WARRANTIES OF MECHANTRABLET, MERCHANTRABLET QUALITY AND FITNESS FOR A PARTICULAR PURPOSE AND WARRANTIES AND CONDITIONS AGAINST HIDDEN OR LATENT DEFECTS SOME STATES, PROVINCES, JURISDICTIONS OR COUNTRIES DO NOT ALLOW DISCLAIMERS OF IMPLIED WARRANTIES AND CONDITIONS, SO THIS DISCLAIMER MAY NOT APPLY TO YOU.

TO THE EXTENT SUCH WARRANTIES AND CONDITIONS CANNOT BE DISCLAIMED UNDER THE LAWS OF THE UNITED STATES, CANADA (AND ITS PROVINCES) OR OTHERWISE, JSCREATE LIMITS THE DURATION AND REMEDIES OF SUCH WARRANTIES AND CONDITIONS TO THE DURATION OF THIS EXPRESS LIMITED WARRANTY AND, AT J5CREATE'S OPTION, REPAIR OR REPLACEMENT SERVICES, SOME STATES, PROVINCES, JURISDICTIONS OR COUNTRIES MAY NOT ALLOW LIMITATIONS ON HOW LONG AN IMPLIED WARRANTY OR CONDITION MAY LAST, SO THE LIMITATION DESCRIBED ABOVE MAY NOT APPLY TO YOU.

NO WARRANTIES OR CONDITIONS WHETHER EXPRESS OR IMPLIED WILL APPLY AFTER THE LIMITED WARRANTY NO WARANINES OR CONDITIONS, WHETHER EAR-RESS OR IMPELED, WILL APPEL APPEL APPEL APPEL AND A WARANINE OF NOT PERIOD HAS EXPRED. SOME STATES, PROVINCES, JURISDICTIONS OR COUNTRIES DO NOT ALLOW LIMITATIONS ON HOW LONG AN IMPLIED WARANANY OR CONDITION LASTS, SO THIS LIMITATION MAY NOT APPLY TO YOU.

WARRANTY SUPPORT ONLY APPLIES WHEN THE COVERED PRODUCT IS LOCATED WITHIN THE COUNTRY IN WHICH JSCREATE ORIGINALLY SOLD THE SYSTEM, AS REFLECTED IN JSCREATE'S RECORDS. IF YOU NEED SUPPORT FOR THE PRODUCT OUTSIDE OF THE COUNTRY OF ORIGIN (FOR EXAMPLE, WHILE TRAVELING, OR IF THE SYSTEM HAS BEEN RELOCATED TO A NEW COUNTRY), THEN JSCREATE MAY OFFER YOU OTHER SUPPORT OPTIONS FOR AN ADDITIONAL CHARGE.

rr more information please visit our website at http://www.jScreate.com Copyright© 2022 jScreate. All rights served. All trade names are registered trademarks of their respective owners. Features and specifications are subj change without notice. Product may not be exactly as shown in the diagrams.

HDMI is a trademark of HDMI Licensing Administrator, Inc., its affiliates or its respective owners, registered or used in many jurisdictions worldwide. Bluetooth is a trademark of Bluetooth SIC, Inc., its affiliates or its respective owners, registered or used in many jurisdictions worldwide. Other trademarks and trade names may be used in this document to trib document to other trademarks and trade names may be used in this document to and brands does not imply endorsement. We disclaim any interest in the marks of others.

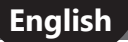

### 1. Hardware Features Overview

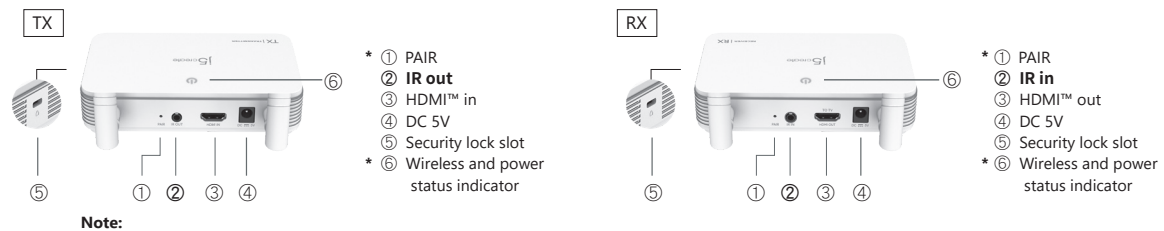

\*① If TX and RX connect failed. You can reduce the distance between the TX and RX. If you still have trouble please contact j5create Customer Service. \*⑥ Indicator: Red: power on / Orange: Waiting for pairing / Red flashing light : TX / RX pairing / Green: TX / RX pairing completed

### 2. Hardware Installation

Step 1. Plug in the power adapter and ensure the power led lights are on. Step 2. (Optional): IR remote control setting

Connect the IR blaster cable into the IR out port.

Step 3. (Optional) Place the IR sensor on the source device, and mount the IR blaster head beside the device

Step4. Directly connect the HDMI<sup>™</sup> cable from the Transmitter HDMI<sup>™</sup> in connector to your HDMI™ video source device.

### Step 1. Plug in the power adapter and ensure the power led lights are on. Step 2. (Optional): IR remote control setting

Connect the IR extension cable (green connector) into the IR out port. Step 3. (Optional) Place and mount the IR sensor in forth of the device. Step 4. Directly connect the HDMI™ cable from the Receiver HDMI™ out connector to your HDMI<sup>™</sup> monitor.

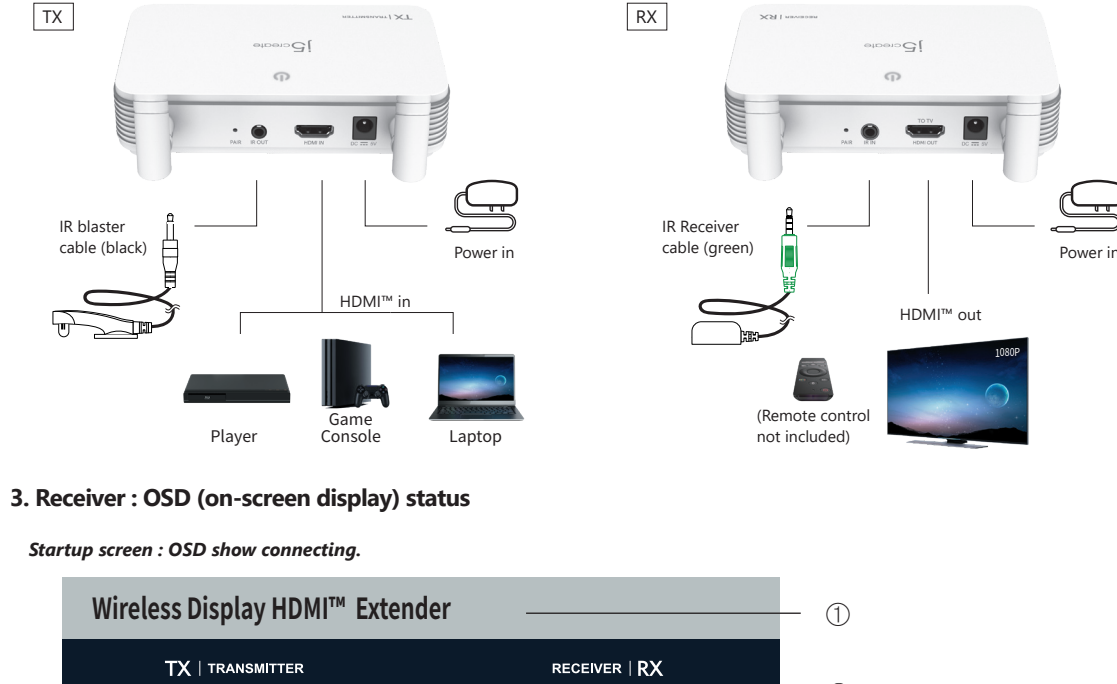

ወ

STATUS ender not found

# ① PRODUCT NAME

- ② DEVICE NAME
- ③ FIRMWARE VERSION
- ④ STATUS
  - Sender not found
  - TX RX Pairing
  - No input source from sender

  - Network disconnected

RX DEVICE NAME

2

### If connecting devices via HDMI™ port fails:

Please check your HDMI<sup>™</sup> cable or signal from your source device.

3

RX FIRMWARE VERSION

(Fig.1)

ወ

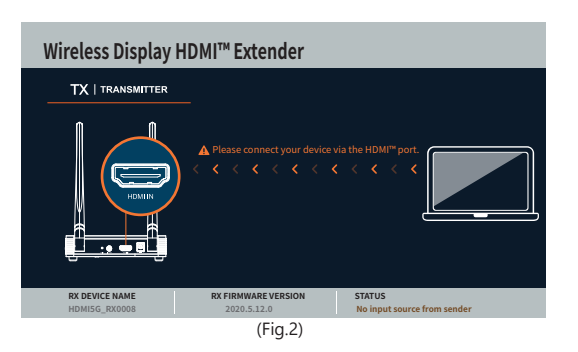

### Network disconnected.

4

T

You can reduce the distance between the TX and RX. If you still have trouble. please contact j5create Customer Service.

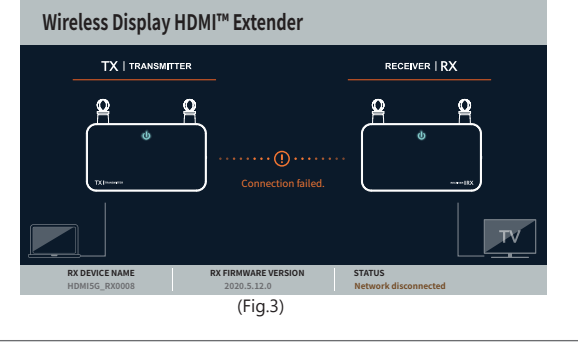

### Deutsch

### 1. Hardwarefunktionen im Überblick

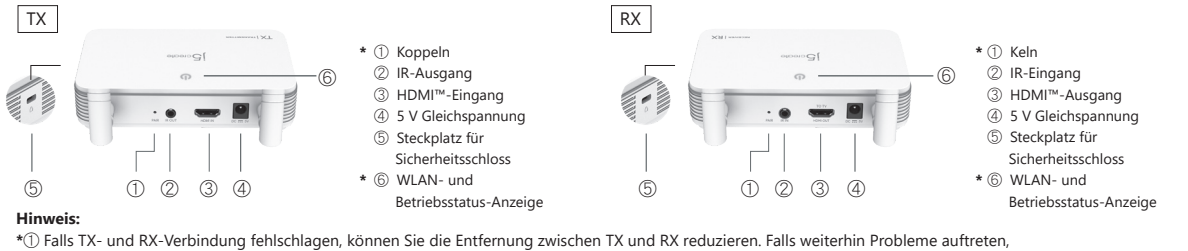

\*① Falls TX- und RX-Verbindung fehlschlagen, können Sie die Entfernung zwischen TX und RX reduzieren. Falls weiterhin Probleme auftreten, wenden Sie sich bitte an den Kundendienst von j5create.

\* (i) Anzeige: Rot: Gerät ist eingeschaltet / Orange: Kopplung wird abgewartet / Rot blinkendes Licht: TX- / RX-Kopplung / Grün: TX- / RX-Kopplung ist abgeschlossen 2. Hardwareinstallation

RX

### Schritt 1. Schließen Sie das Netzteil an und stellen Sie sicher, dass die

LED-Betriebsanzeigen leuchten. Schritt 2. (Optional): IR-Fernbedienung einrichten

Verbinden Sie das IR-Blaster-Kabel mit dem IR-Ausgang.

Schritt 3. (Optional) Platzieren sie den IR-Sensor am Eingangsgerät und

montieren Sie den IR-Blaster-Kopf neben dem Gerät.

Schritt 4. Verbinden Sie das HDMI™-Kabel vom HDMI™-Eingang des Senders direkt mit Ihrem HDMI™-Videoeingangsgerät.

nd IR-Ausgang. Schritt 3. (Optional) Platzieren und montieren Sie den IR-Sensor vor dem enders Gerät. Schritt 4. Verbinden Sie das HDMI™-Kabel vom HDMI™-Eingang des

Å

(Fernbedienung

nicht inklusive)

1

PRODUKTNAME
 GERÄTENAME
 FIRMWARE-VERSION

- Sender not found (Sender nicht gefunden)

 Network disconnected (Netzwerk getrennt)

TX RX Pairing
(TX-RX-Kopplung)
No input source from sender
(Keine Eingangsquelle vom Sender)

④ STATUS

(grün)

IR-Empfänger-Kabel

LED-Betriebsanzeigen leuchten.

Schritt 4. Verbinden Sie das HDMI™-Kabel vom HDMI™-Eingang des Empfängers direkt mit Ihrem HDMI™-Monitor.

P

HDMI<sup>™</sup>-Ausgang

Stromeingang

Schritt 1. Schließen Sie das Netzteil an und stellen Sie sicher, dass die

Verbinden Sie das IR-Verlängerungskabel (grüner Anschluss) mit dem

Schritt 2. (Optional): IR-Fernbedienung einrichten

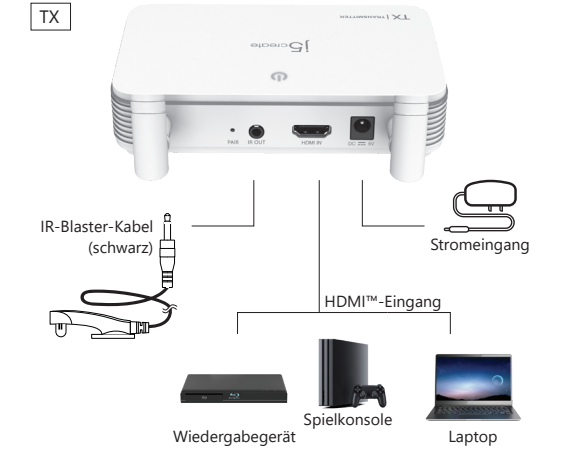

### 3. Empfänger: Status der Bildschirmanzeige

### Startbildschirm: Verbindungsanzeige.

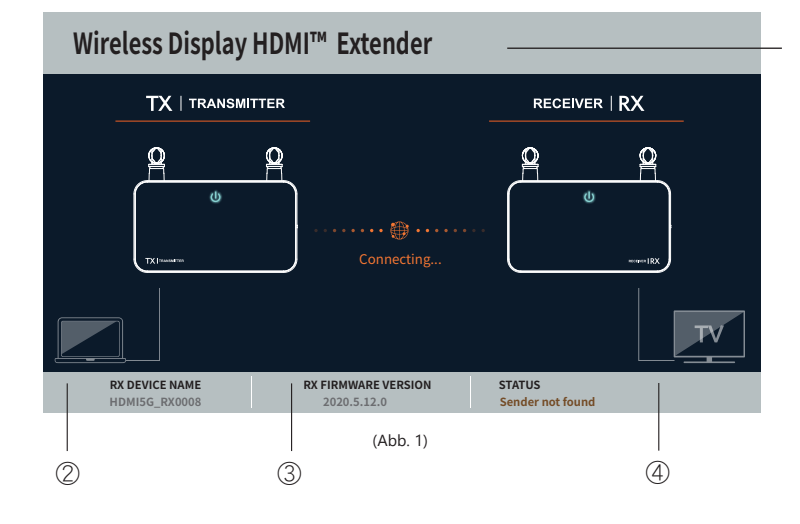

### Falls die Verbindung von Geräten per HDMI™-Anschluss fehlschlägt:

Bitte prüfen Sie Ihr HDMI™-Kabel oder Signal von Ihrem Eingangsgerät.

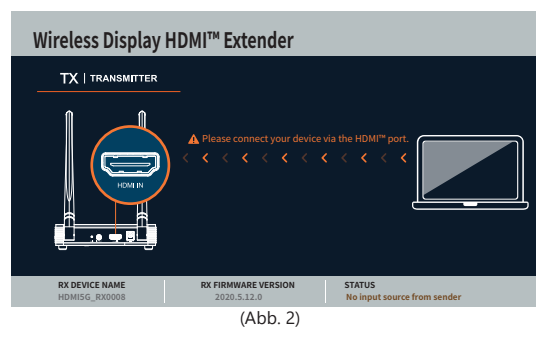

### Netzwerk getrennt.

Sie können die Entfernung zwischen TX und RX reduzieren. Falls weiterhin Probleme auftreten, wenden Sie sich bitte an den Kundendienst von j5create.

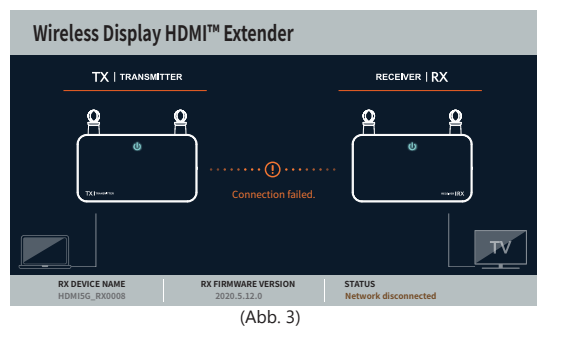

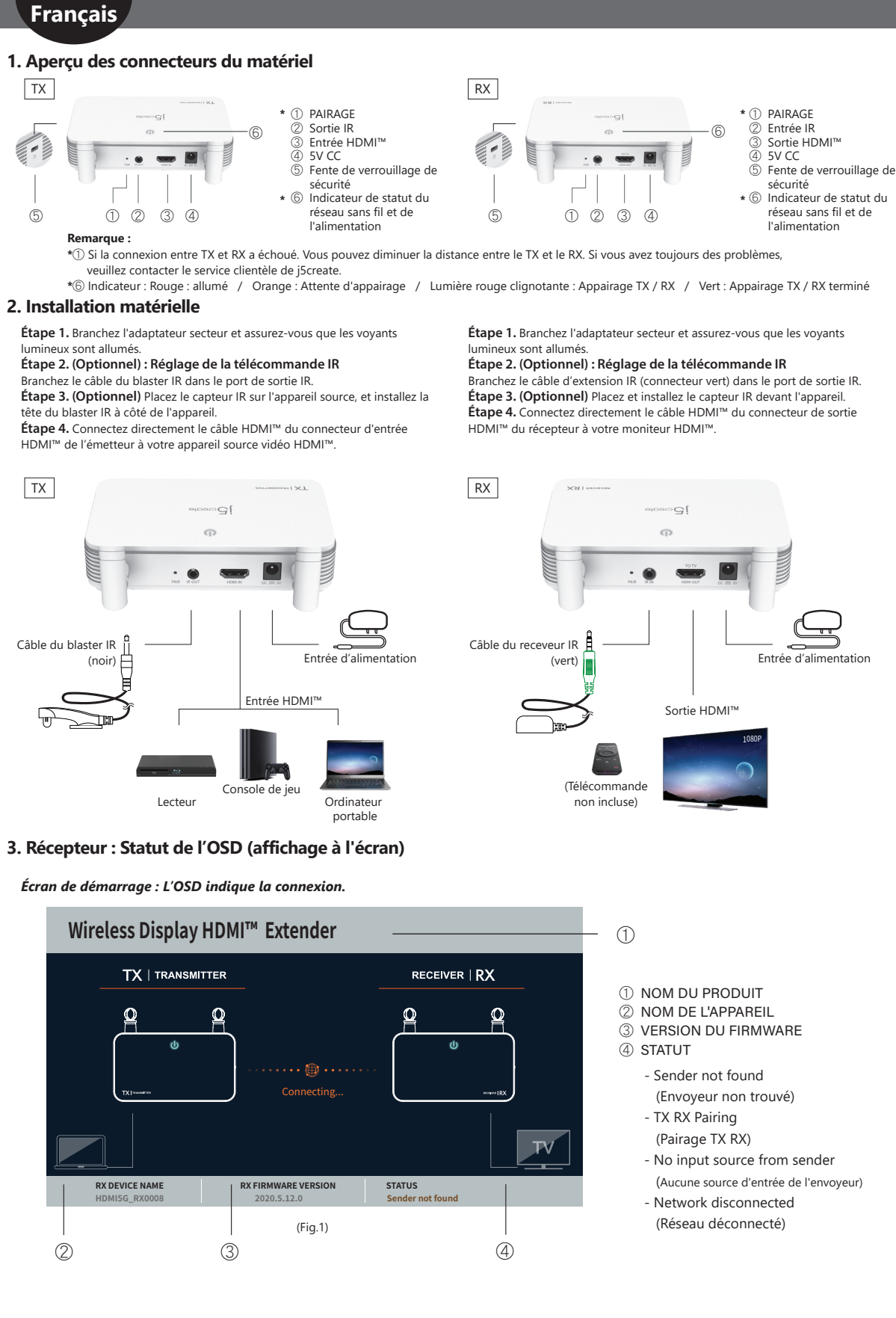

Si la connexion des appareils via le port HDMI<sup>™</sup> échoue : Veuillez vérifier votre câble HDMI<sup>™</sup> ou le signal provenant de l'appareil source.

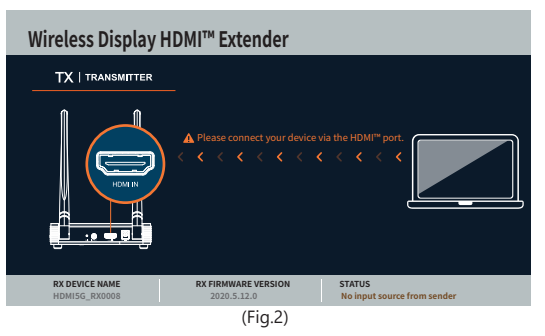

### Réseau déconnecté.

Vous pouvez diminuer la distance entre le TX et le RX. Si vous avez toujours des problèmes, veuillez contacter le service clientèle de j5create.

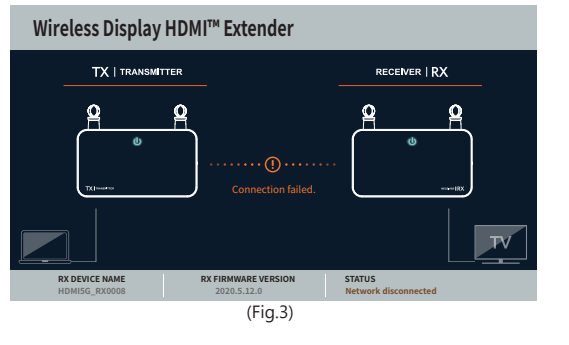

### Italiano

### 1. Presentazione delle caratteristiche dell'hardware

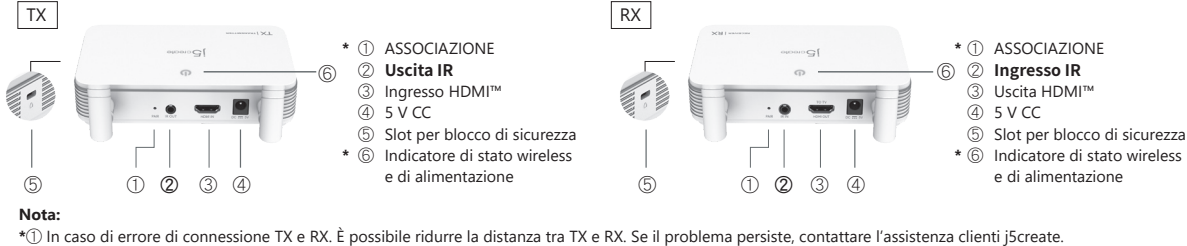

\*① In caso di errore di connessione TX e RX. E possibile ridurre la distanza tra TX e RX. Se il problema persiste, contattare l'assistenza clienti jScreate. \*⑥ Indicatore: Rosso: acceso / arancione: in attesa di associazione / spia lampeggiante rossa: associazione TX/RX / verde: associazione TX/RX completata

dispositivo.

RX

### 2. Installazione dell'hardware

Passo 1. Inserire l'adattatore di alimentazione e assicurarsi che i LED di

#### alimentazione siano accesi. Passo 2. (Opzionale): Impostazione telecomando IR

Collegare il cavo IR blaster alla porta di uscita IR.

Passo 3. (Opzionale) Posizionare il sensore IR sul dispositivo sorgente e

montare la testina IR blaster accanto al dispositivo. Passo 4. Collegare direttamente il cavo HDMI™ dal connettore di ingresso

HDMI<sup>™</sup> del trasmettitore al dispositivo sorgente video HDMI<sup>™</sup>.

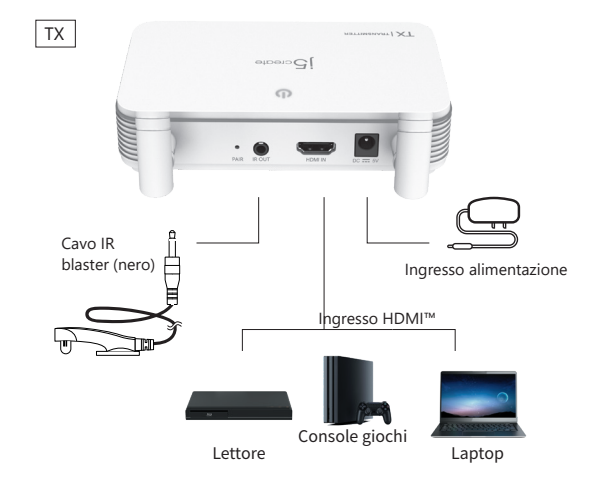

### 3. Ricevitore: Stato OSD (on-screen display)

Schermata iniziale: il menu OSD mostra la connessione.

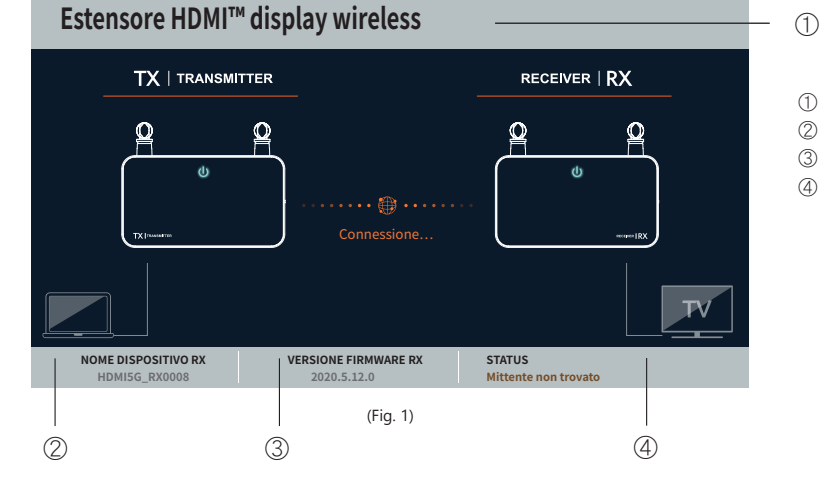

- ① NOME PRODOTTO
- ② NOME DISPOSITIVO
- ③ VERSIONE FIRMWARE
- ④ STATO

Passo 1. Inserire l'adattatore di alimentazione e assicurarsi che i LED di alimentazione siano accesi. Passo 2. (Opzionale): Impostazione telecomando IR

Collegare la prolunga IR (connettore verde) alla porta di uscita IR.

HDMI<sup>™</sup> del ricevitore al monitor HDMI<sup>™</sup>

Ê

(Telecomando

non incluso)

Cavo ricevitore

IR (verde)

Passo 3. (Opzionale) Collocare e montare il sensore IR davanti al

Passo 4. Collegare direttamente il cavo HDMI<sup>™</sup> dal connettore di uscita

GI

Uscita HDMI™

Ingresso alimentazione

- Mittente non trovato
- associazione TX/RX
- Nessuna sorgente di ingresso dal mittente
- Rete disconnessa

### In caso di errore di connessione tramite la porta HDMI™: Controllare il cavo HDMI™ o il segnale dal dispositivo sorgente.

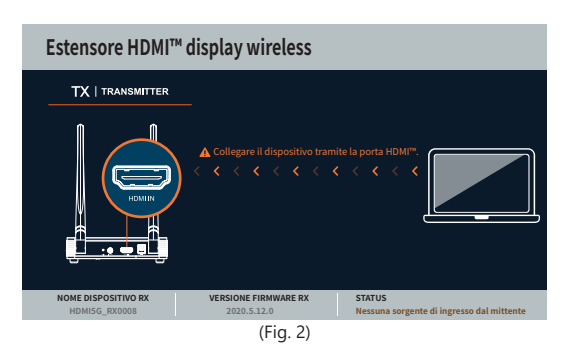

### Rete disconnessa.

È possibile ridurre la distanza tra TX e RX. Se il problema persiste, contattare l'assistenza clienti j<br/>5<br/>create.

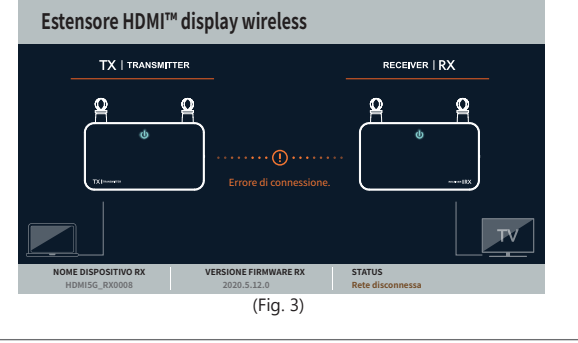

## Nederlands

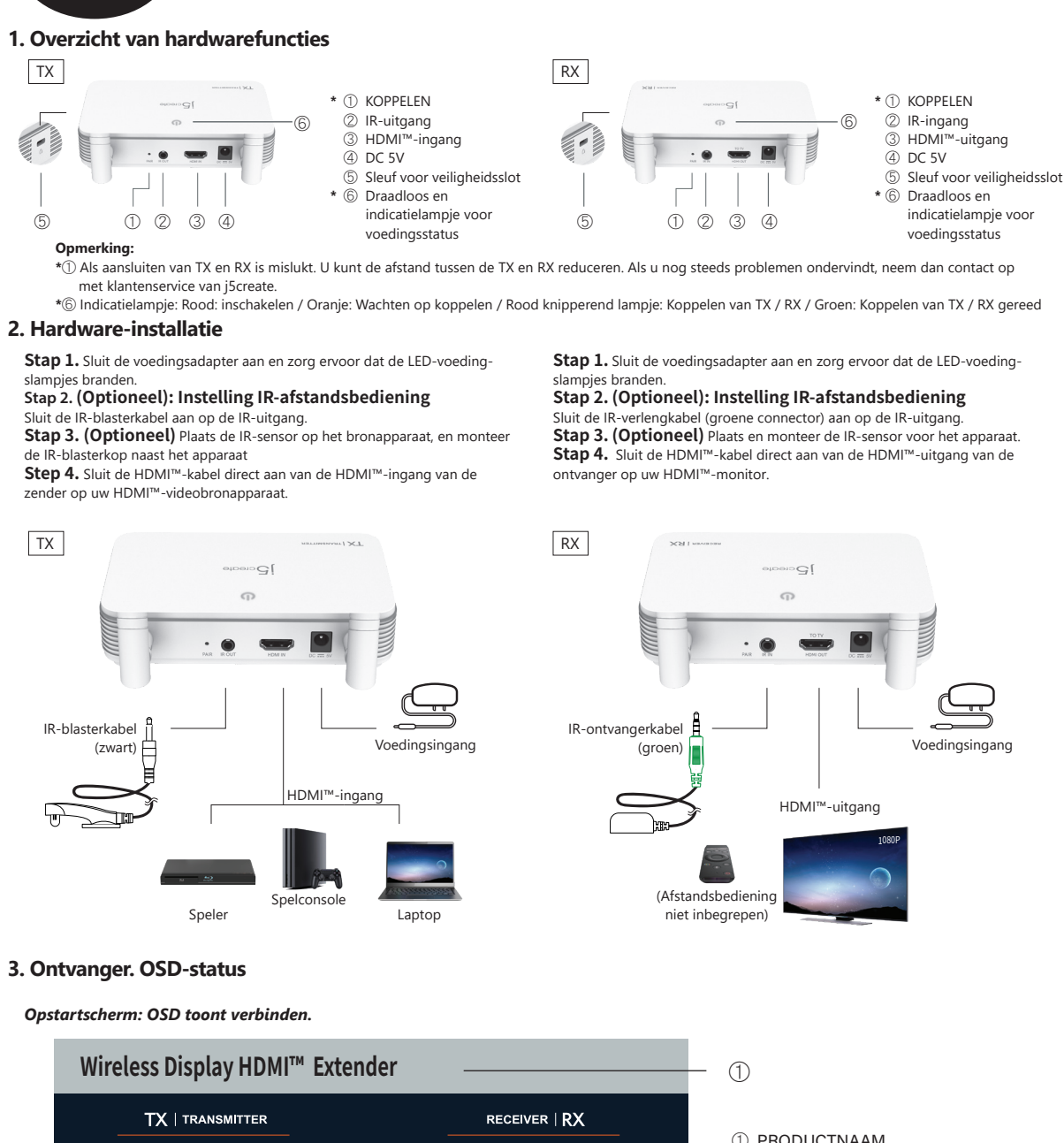

# ტ ወ RX DEVICE NAME RX FIRMWARE VERSION STATUS ender not found (Afb. 1)

### ① PRODUCTNAAM

- 2 APPARAATNAAM
- ③ FIRMWAREVERSIE
- ④ STATUS
  - Sender not found
  - (Afzender niet gevonden)
  - TX RX Pairing
  - (Koppelen van TX RX)
  - No input source from sender (Geen ingangsbron van afzender) - Network disconnected
  - (Verbinding met netwerk verbroken)

### Indien het aansluiten van apparaten via de HDMI™-poort mislukt:

3

Controleer uw HDMI<sup>™</sup>-kabel of het signaal van uw bronapparaat.

2

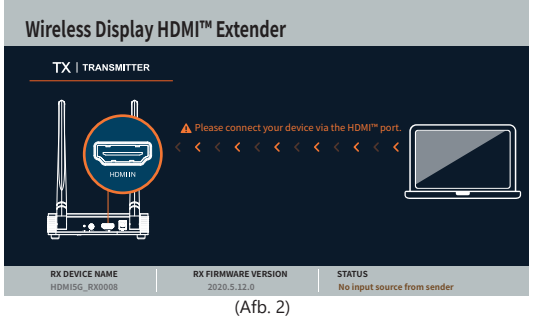

### Verbinding met netwerk verbroken.

4

U kunt de afstand tussen de TX en RX reduceren. Als u nog steeds problemen ondervindt, neem dan contact op met klantenservice van j5create.

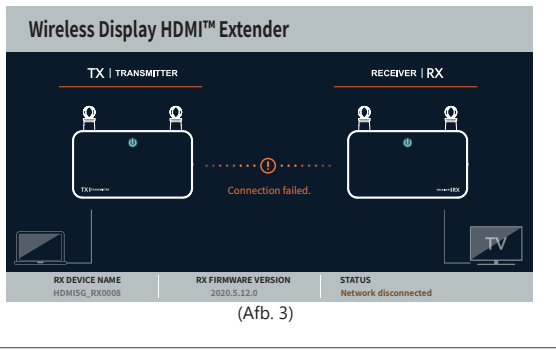

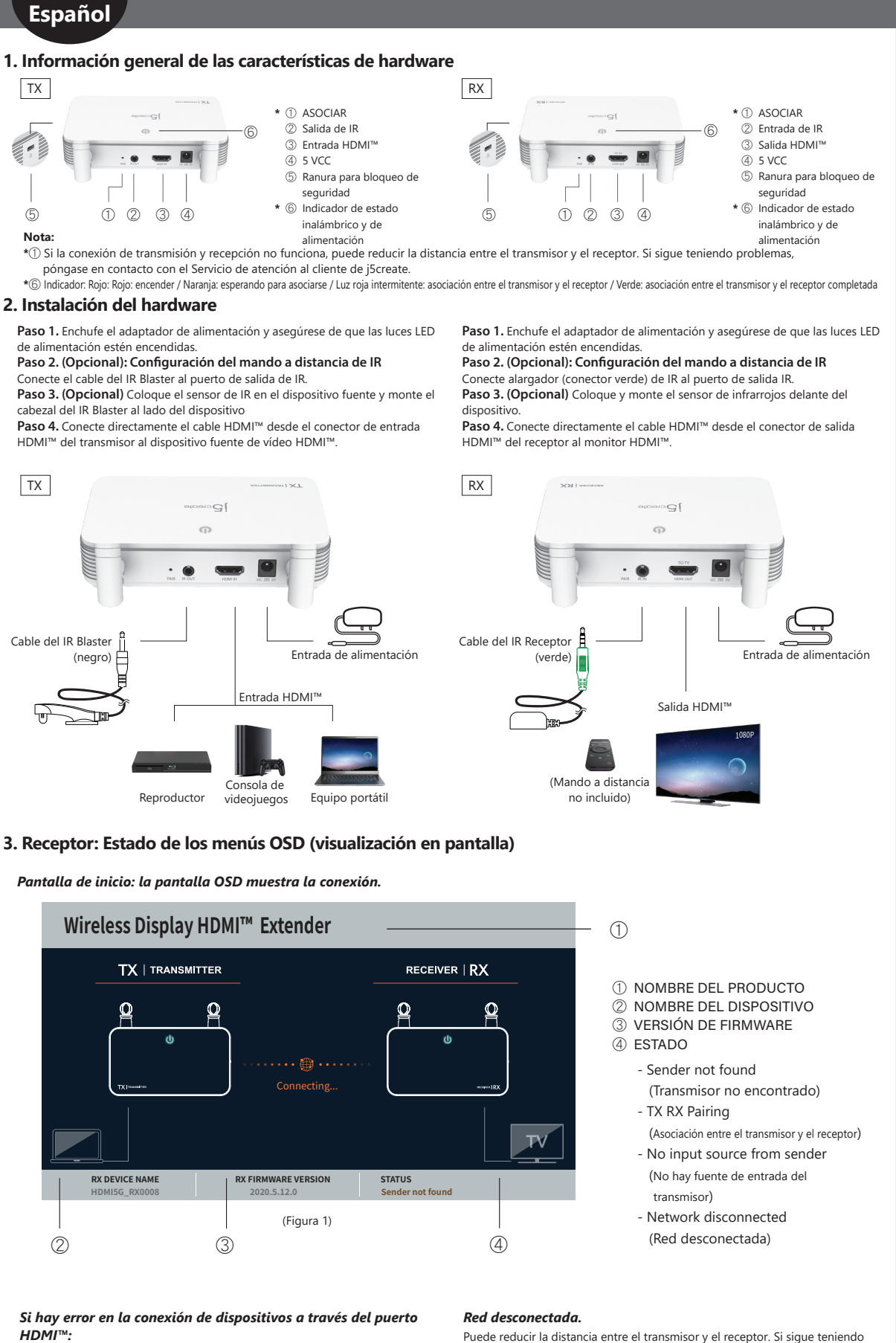

Compruebe el cable HDMI™ o la señal procedente del dispositivo fuente.

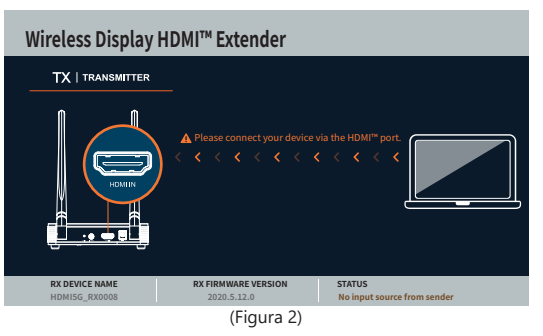

Puede reducir la distancia entre el transmisor y el receptor. Si sigue teniendo problemas, póngase en contacto con el Servicio de atención al cliente de j5create.

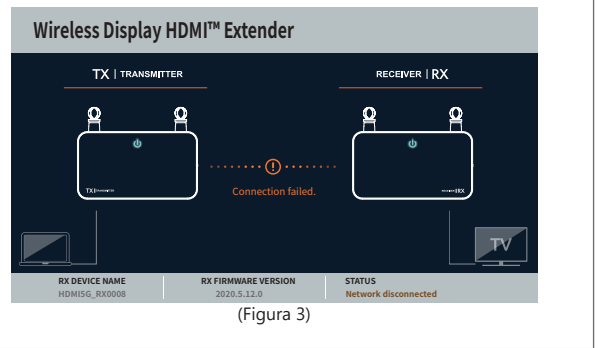

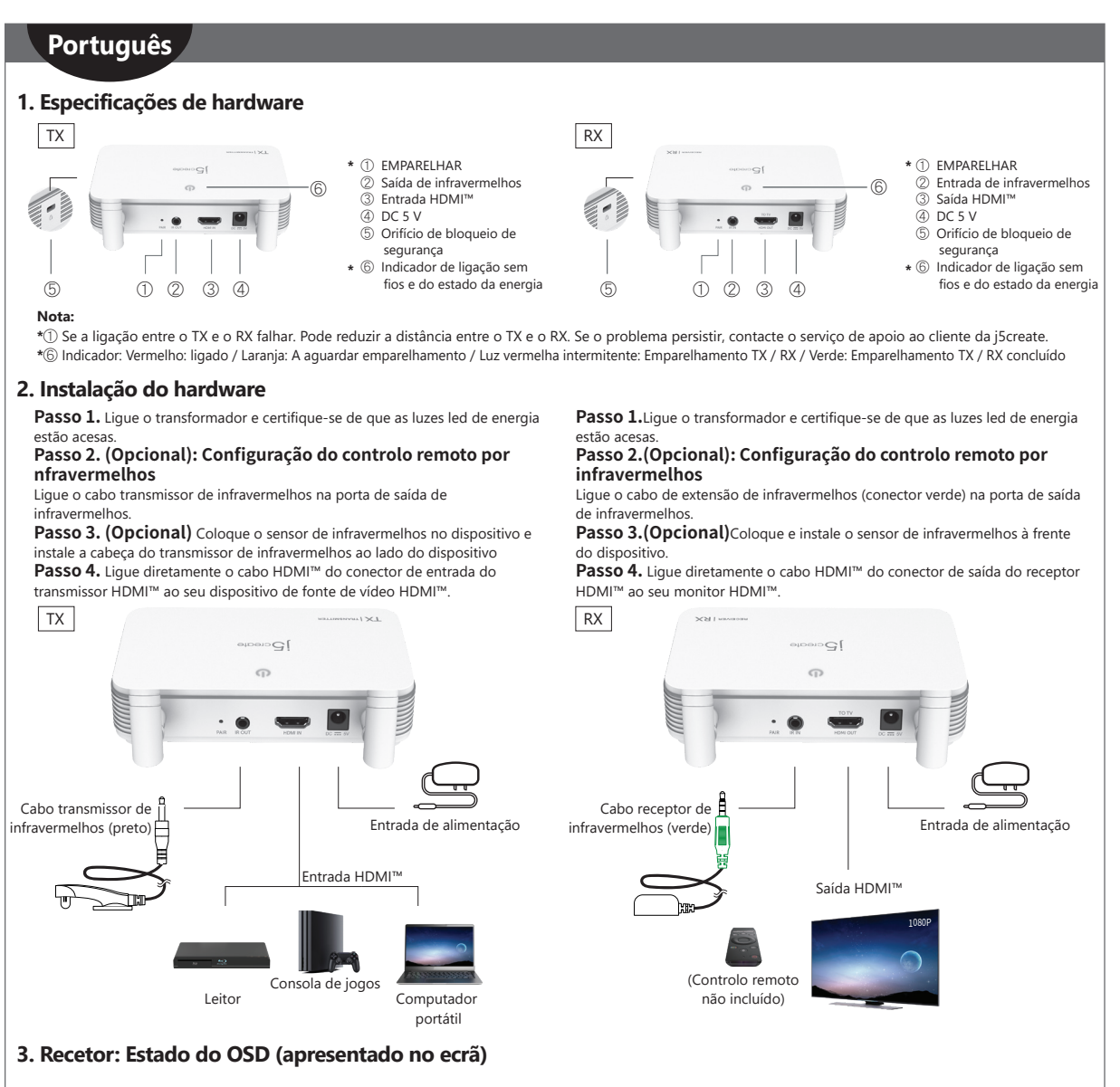

### Ecrã inicial: O OSD exibe a ligação.

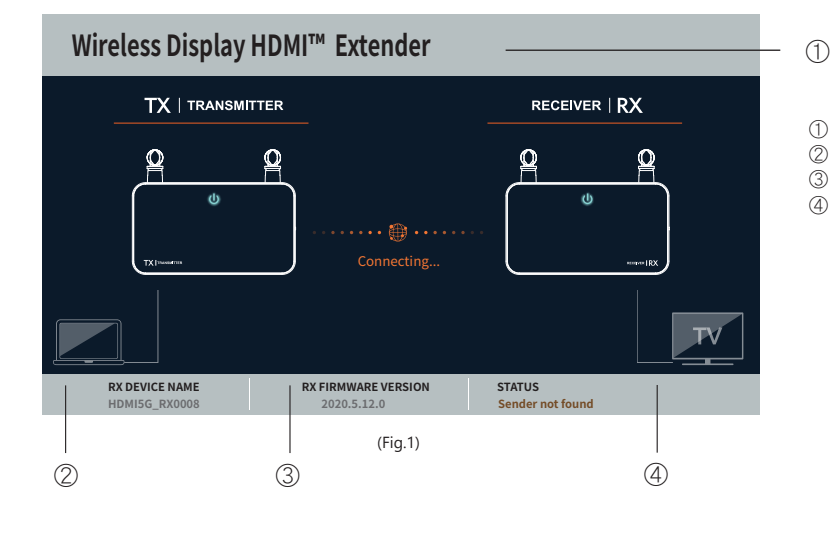

# Se a ligação dos dispositivos através da porta HDMI™ falhar:

Verifique o cabo  $\mathsf{HDMI}^{\mathsf{\tiny M}}$  ou o sinal do seu dispositivo.

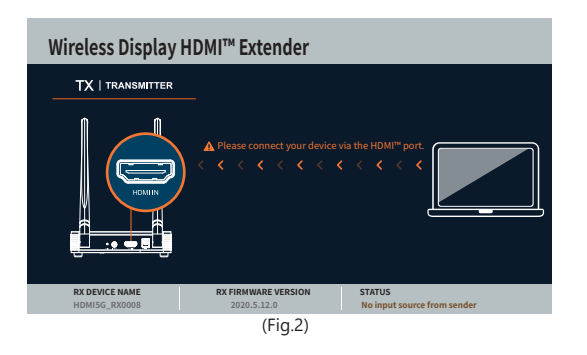

### Rede desligada.

Pode reduzir a distância entre o TX e o RX. Se o problema persistir, contacte o serviço de apoio ao cliente da j5create.

NOME DO PRODUTO
 NOME DO DISPOSITIVO
 VERSÃO DO FIRMWARE

 Sender not found (Emissor não encontrado)

 Network disconnected (Rede desligada)

(Emparelhamento entre TX e RX) - No input source from sender (Nenhuma fonte de entrada do emissor)

- TX RX Pairing

④ ESTADO

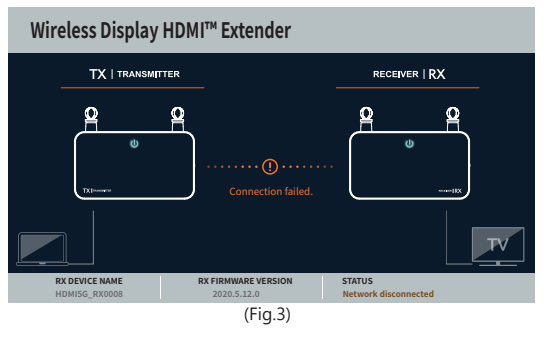

# Svenska

# 1. Maskinvarufunktioner ТΧ

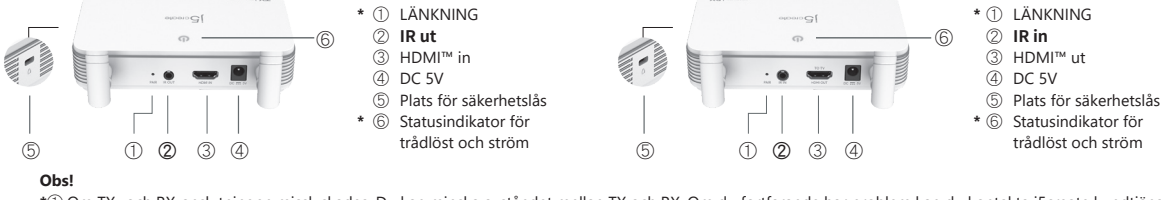

\*🗇 Om TX- och RX-anslutningen misslyckades. Du kan minska avståndet mellan TX och RX. Om du fortfarande har problem kan du kontakta j5create kundtjänst. grönt: TX/RX-länkning klar \*⑥ Indikator: Röd: ström på Orange: Väntar på länkning Rött blinkande ljus: TX / RX-länkning / / /

RX

RX

### 2. Maskinvaruinstallation

#### Steg 1. Sätt in nätadaptern och kontrollera att strömlamporna lyser. Steg 2. (Valfritt): Inställning av IR-fjärrkontrollen

Anslut IR-blasterkabeln till IR-utgången.

Steg 3. (Valfritt) Placera IR-sensorn på källenheten och montera

IR-blasterhuvudet bredvid enheten **Steg 4.** Anslut HDMI™-kabeln direkt från sändarens HDMI™-ingångskontakt till din HDMI<sup>™</sup>-videokällanhet.

#### Steg 1. Sätt in nätadaptern och kontrollera att strömlamporna lyser. Steg 2. (Valfritt): Inställning av IR-fjärrkontrollen Anslut IR-förlängningskabeln (grön kontakt) till IR-utgången.

Steg 3. (Valfritt) Placera och montera IR-sensorn framför enheten. Steg 4. Anslut HDMI™-kabeln direkt från mottagarens HDMI™-utgångskontakt till din HDMI™-skärm.

GI

HDMI™ ut

Ĥ

(Fjärrkontrollen

ingår inte)

IR-mottagarkabel

(grön)

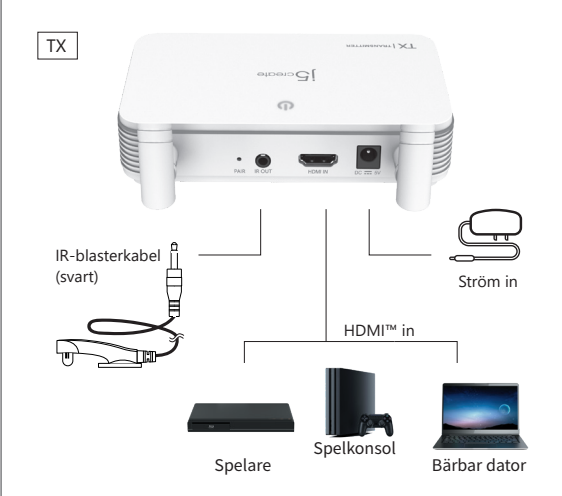

### 3. Mottagare : OSD (on-screen display) status

### Startskärmen : OSD visar anslutning.

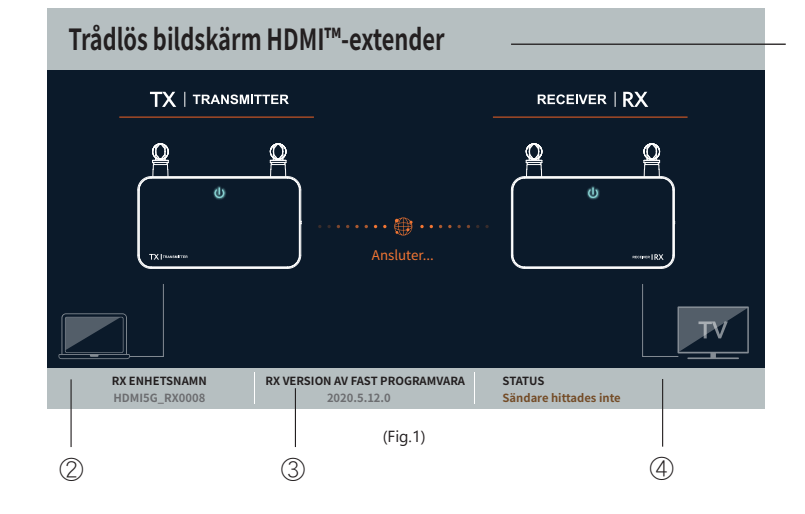

### (1) PRODUKTNAMN

- 2 ENHETSNAMN
- **③ VERSION AV FAST PROGRAMVARA**
- ④ STATUS

1

- Avsändaren hittades inte
- TX RX-länkning
- Ingen inmatningskälla från sändaren

Ström in

- Nätverket bortkopplat

### Om anslutningen av enheter via HDMI™-porten misslyckas: Kontrollera HDMI<sup>™</sup>-kabeln eller signalen från källan.

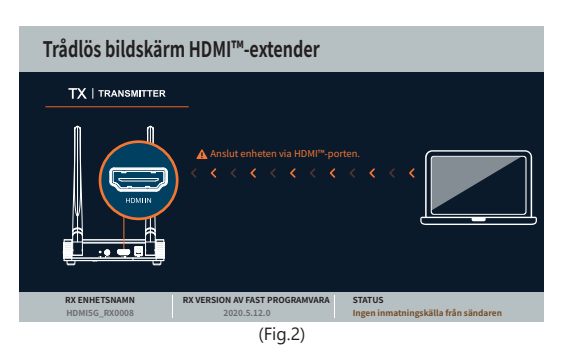

### Nätverket bortkopplat.

Du kan minska avståndet mellan TX och RX. Om du fortfarande har problem kan du kontakta j5create kundtjänst.

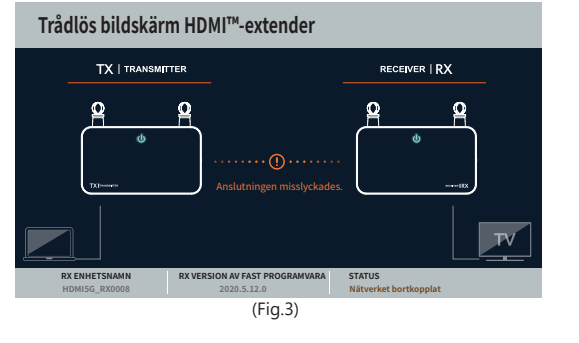

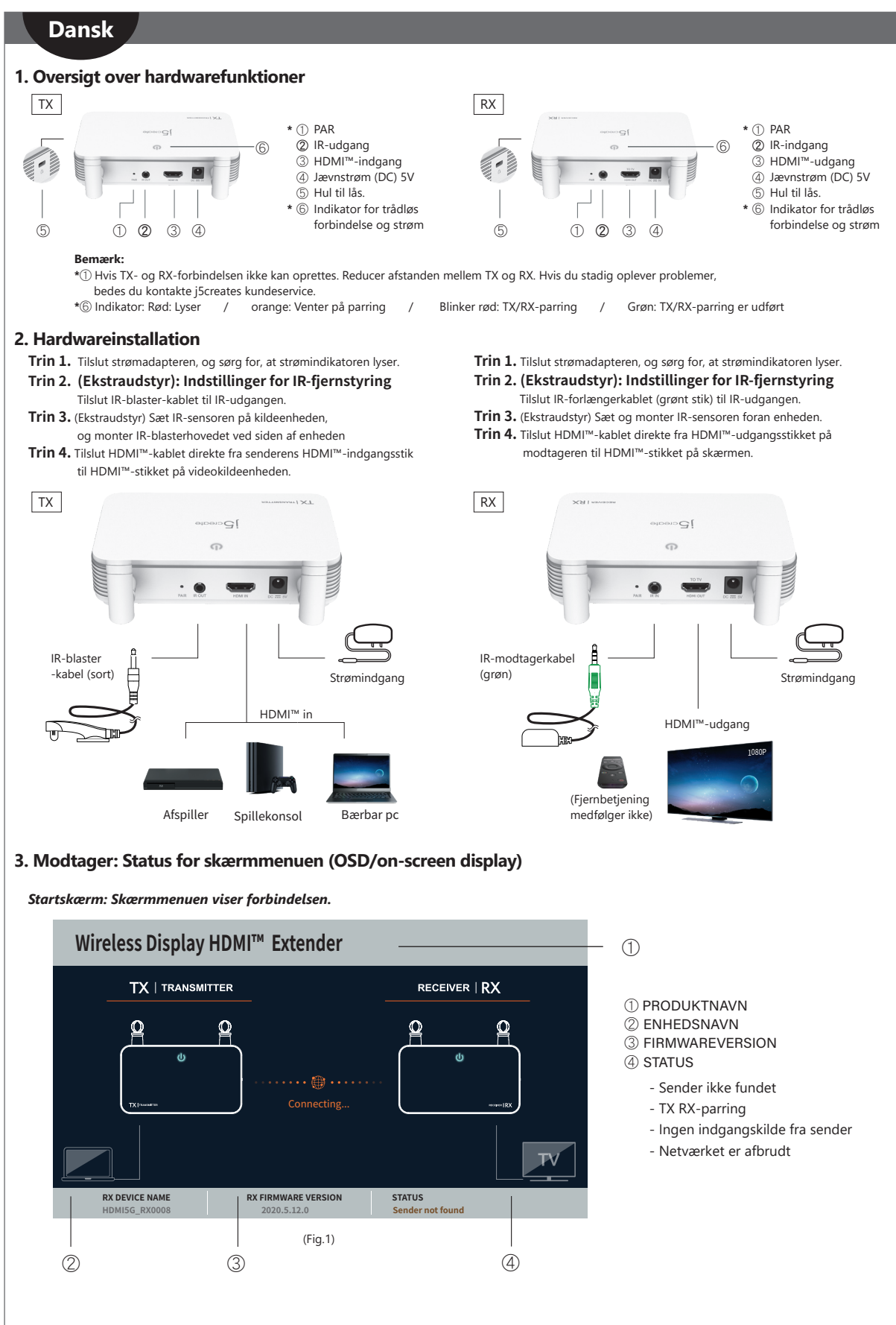

### Hvis forbindelse af enheder via HDMI<sup>™</sup>-porten mislykkedes: Kontroller venligst dit HDMI<sup>™</sup>-kabel eller signalet fra din kildeenhed.

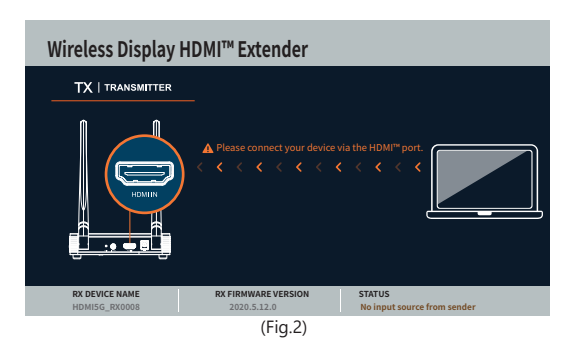

#### Netværket er afbrudt.

Reducer afstanden mellem TX og RX. Hvis du stadig oplever problemer, bedes du kontakte j5creates kundeservice.

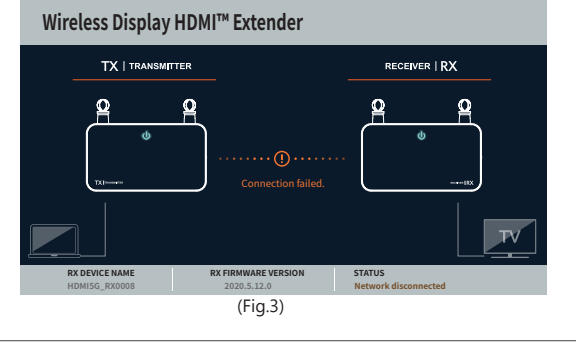

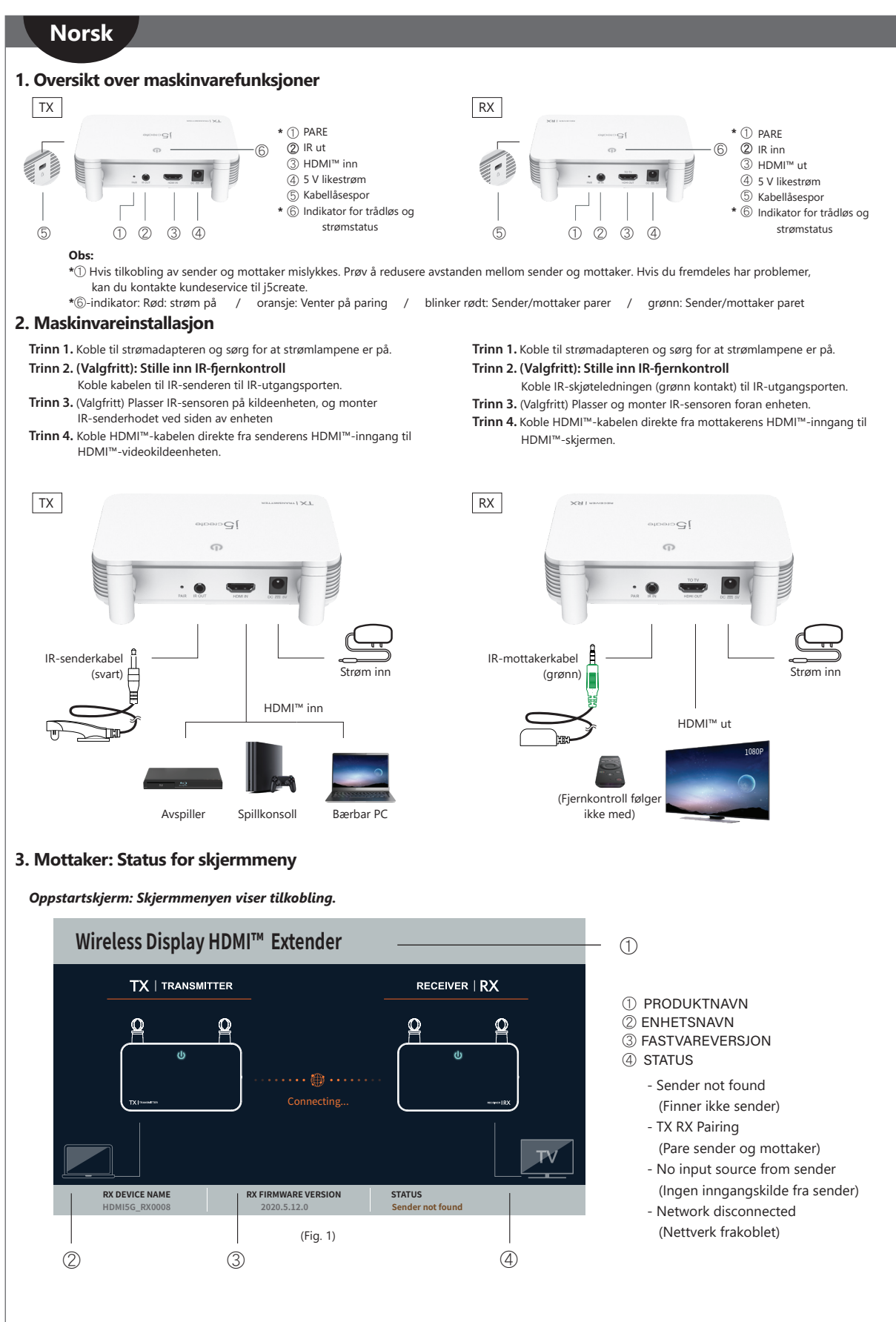

Hvis det ikke lykkes å koble til enheter via HDMI™-porten: Kontroller HDMI™-kabelen eller signalet fra kildeenheten.

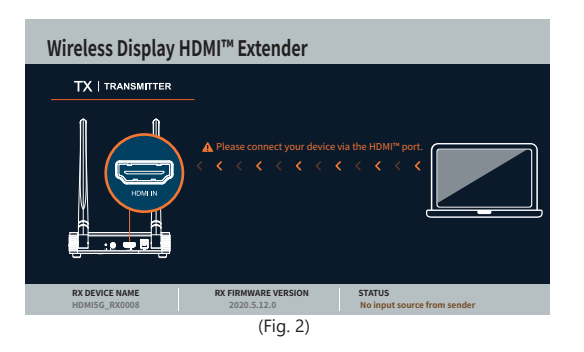

### Nettverk frakoblet.

Prøv å redusere avstanden mellom sender og mottaker. Hvis du fremdeles har problemer, kan du kontakte kundeservice til j5create.

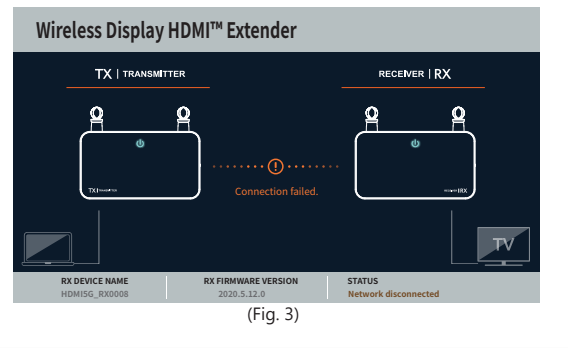

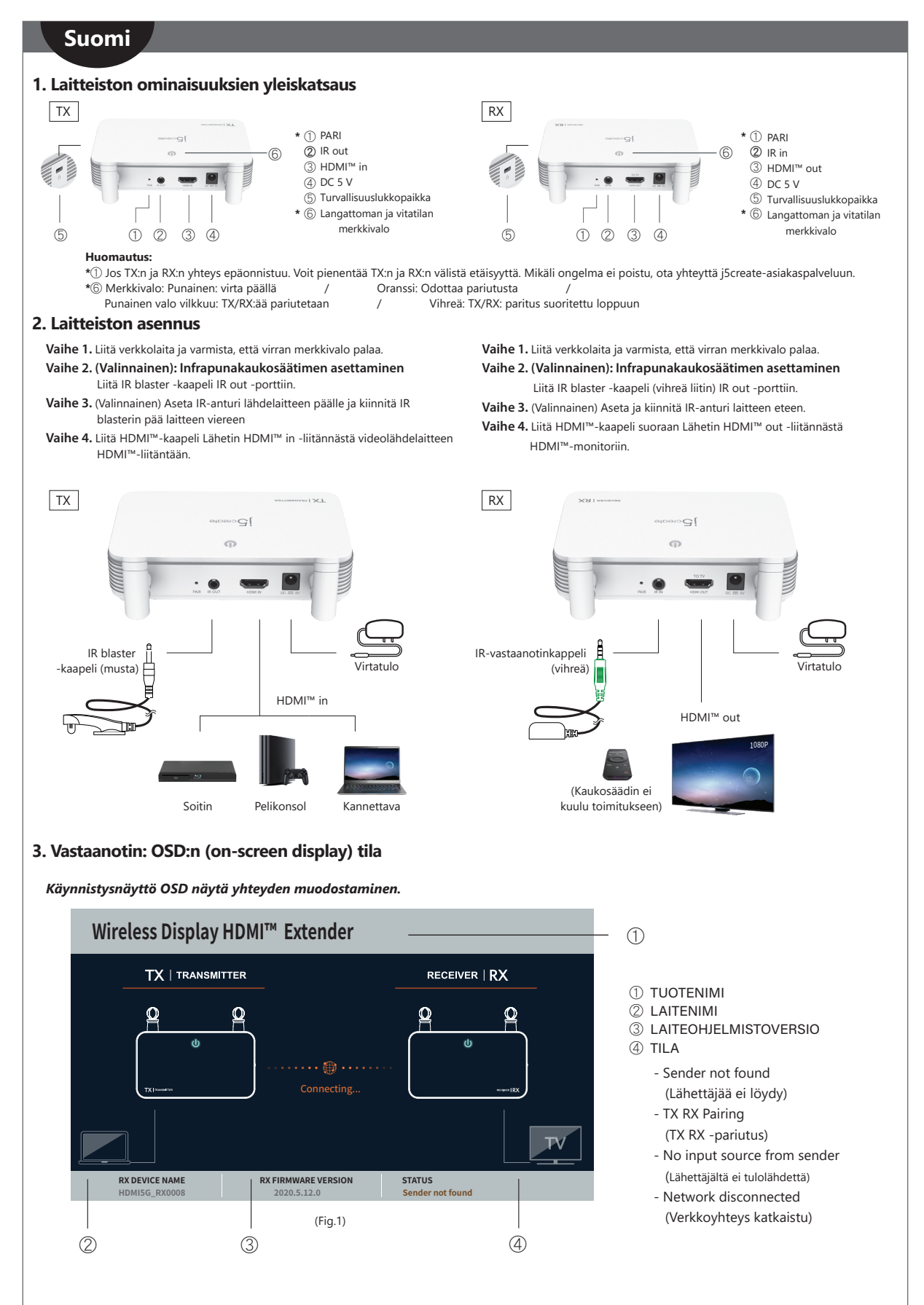

### Jos laitteiden yhdistäminen HDMI™-portin kautta epäonnistuu:

Tarkista HDMI<sup>™</sup>-kaapeli tai signaali lähdelaitteestasi.

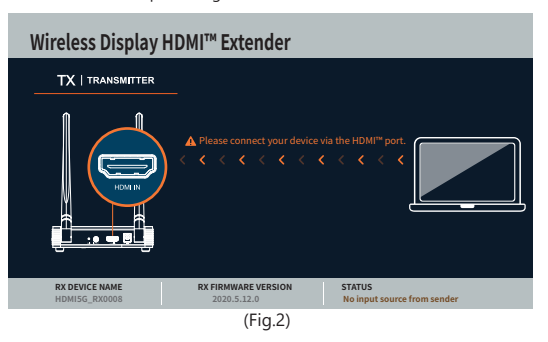

### Verkkoyhteys katkaistu.

Voit pienentää TX:n ja RX:n välistä etäisyyttä. Mikäli ongelma ei poistu, ota yhteyttä j5create-asiakaspalveluun.

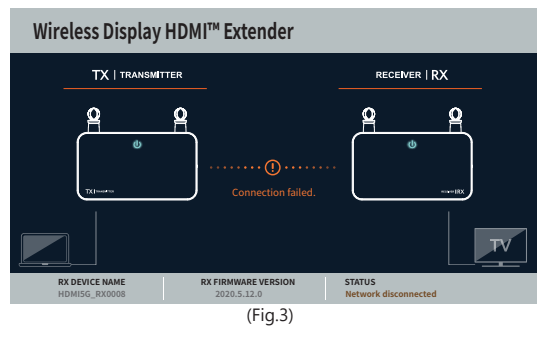

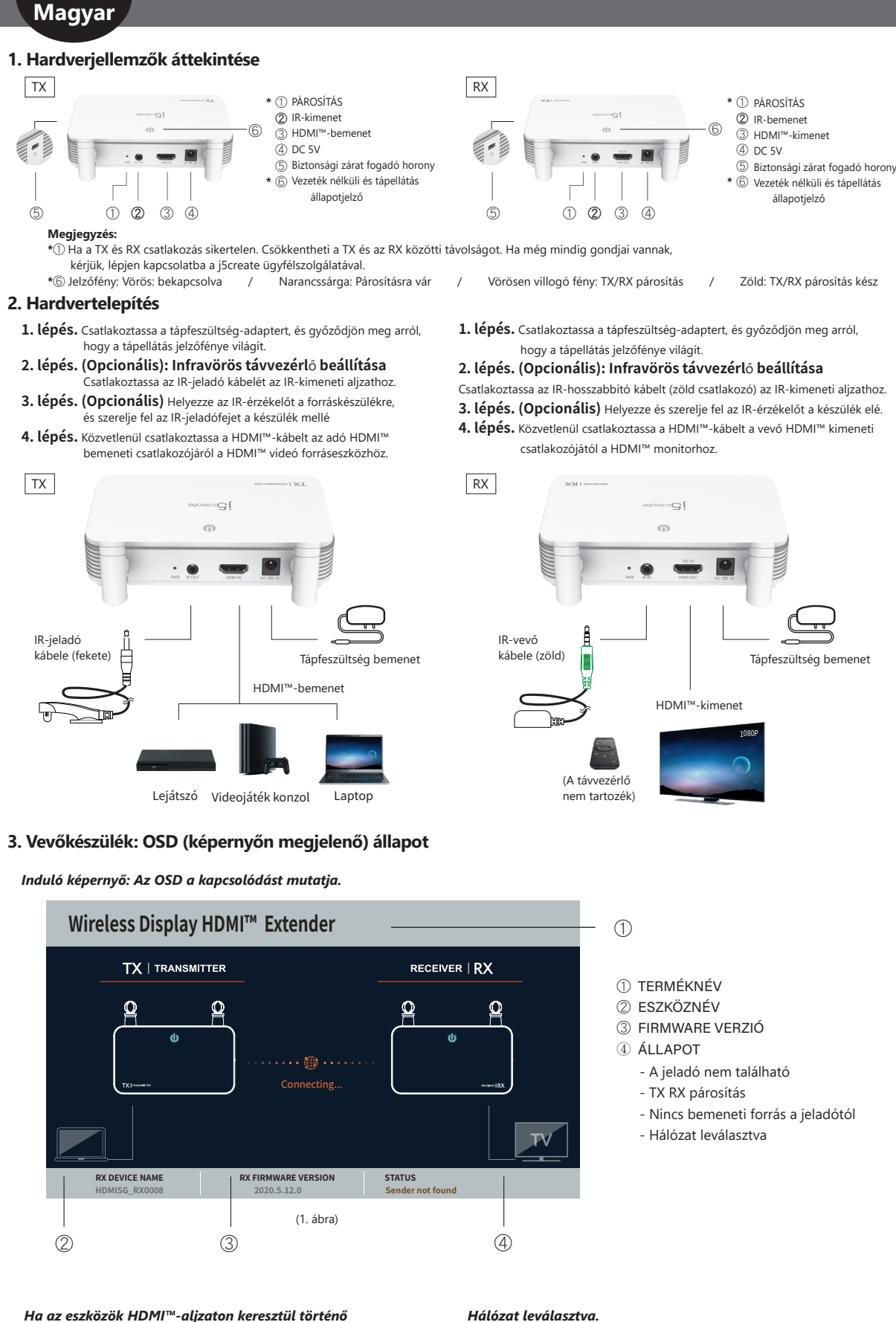

### csatlakoztatása nem sikerül:

Kérjük, ellenőrizze a HDMI™-kábelt vagy a forráseszköz jelét.

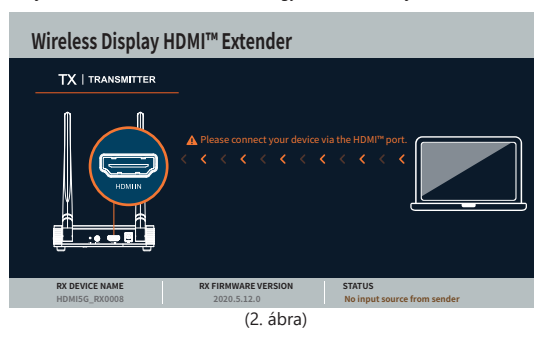

#### Hálózat leválasztva.

Csökkentheti a TX és az RX közötti távolságot. Ha még mindig gondiai vannak. kérjük, lépjen kapcsolatba a j5create ügyfélszolgálatával.

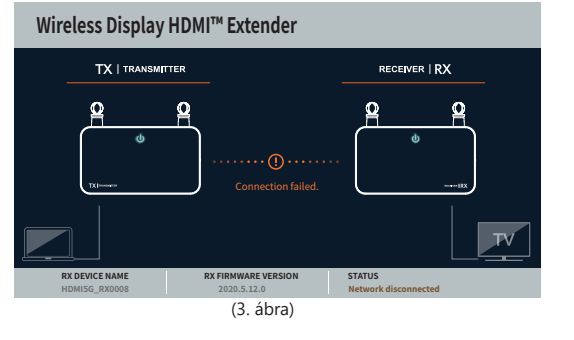

## Русский

### Беспроводной HDMI™ удлинитель (JVAW52/JVAW53)

### Технические особенности:

- Антенна 5 дБ, АС 2х2 с поддержкой беспроводной связи на расстоянии до 60 м
- Передача HDMI™ аудио и видеосигнала со сверхнизкой задержкой (менее 0,06 с/60 мс) Беспроводная технология 5 ГГц обеспечивает стабильное соединение для плавной потоковой передачи
- Встроенный ИК сигнал позволяет управлять источниками видеосигнала с помощью пульта дистанционного управления и входящего в комплект ИК-удлинителя
- Совместимость с HDMI™ 1.3, HDCP 1.2 и DVI 1.0

### 1. Обзор оборудования

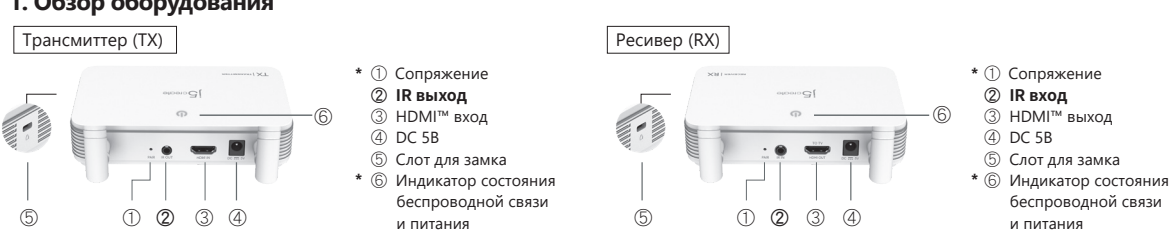

#### Примечания:

Если соединение не удалось, вы можете уменьшить расстояние между ТХ и RX. Если проблема осталась, обратитесь в службу поддержки j5create. Оранжевый - ожидание сопряжения \* Индикатор: красный - питание включено / Мигающий красный - сопряжение TX и RX 1 Зеленый - сопряжение ТХ и RX завершено

Установка оборудования

Шаг 1. Подключите блок питания и убедитесь, что LED индикаторы загорелись. Шаг 2. (опционально). Настройка пульта дистанционного управления. Подключите кабель ИК-бластера к ИК выходу.

- Шаг 3 (опционально). Разместите ИК-датчик на устройстве-источнике и . закрепите ИК-бластер рядом с устройством.
- Шаг 4. Подключите HDMI<sup>™</sup> кабель к HDMI<sup>™</sup> входу на трансмиттере и к вашему устройству-источнику HDMI™ сигнала

Шаг 1. Подключите блок питания и убедитесь, что LED индикаторы загорелись. Шаг 2. (опционально). Настройка пульта дистанционного управления. Подключите удлинительный ИК-кабель (зеленый разъем) к ИК выходу.

Шаг 3 (опционально). Разместите и установите ИК-датчик перед устройством. Шаг 4. Подключите HDMI<sup>™</sup> кабель к HDMI<sup>™</sup> выходу на ресивере и к вашему HDMI™ монитору.

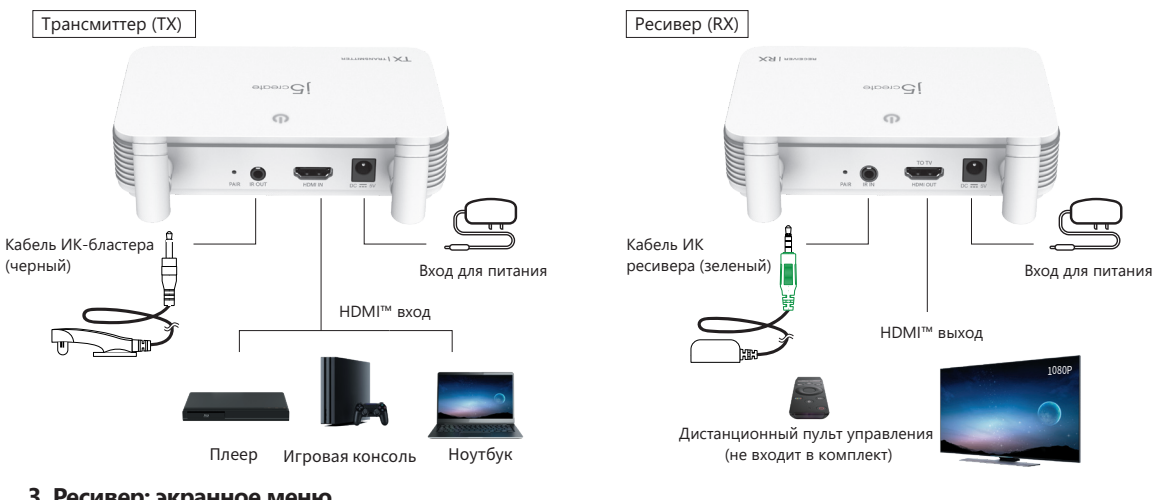

Ресивер: экранное меню

Начальный экран: экранное меню показывает подключение.

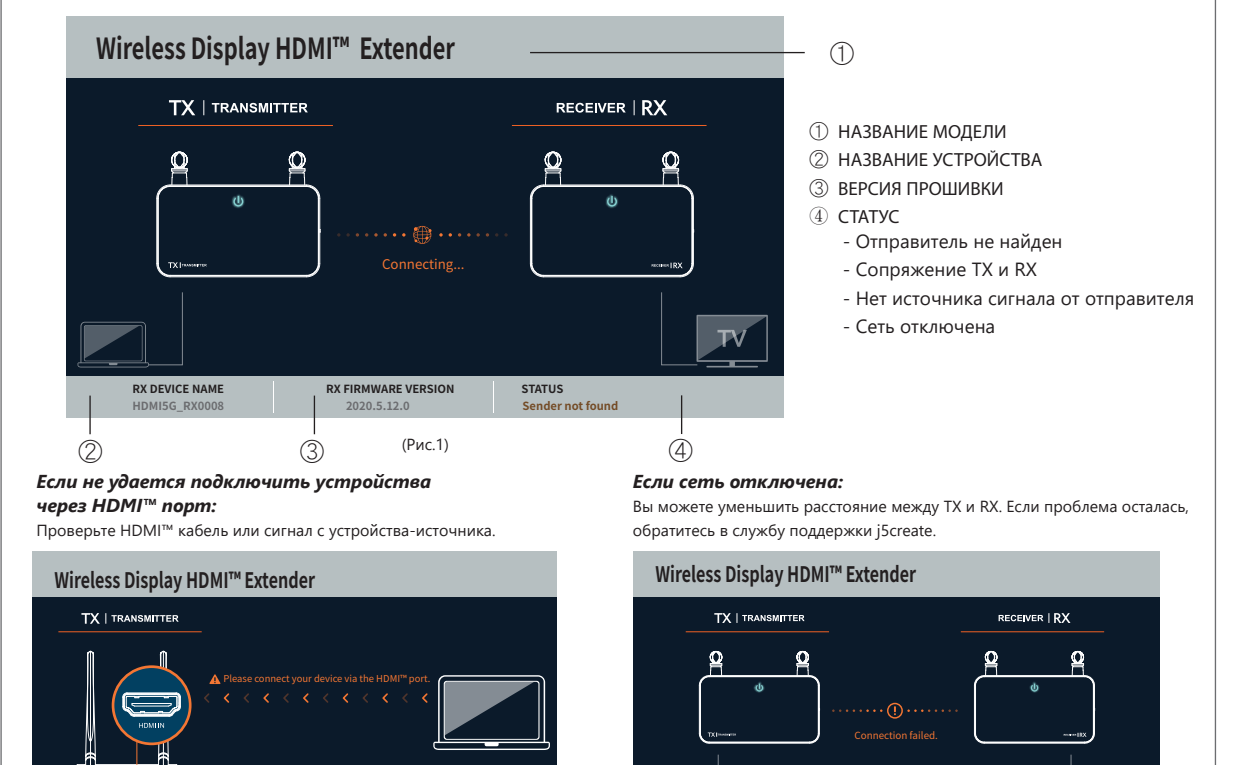

STATUS

(Рис. 3)

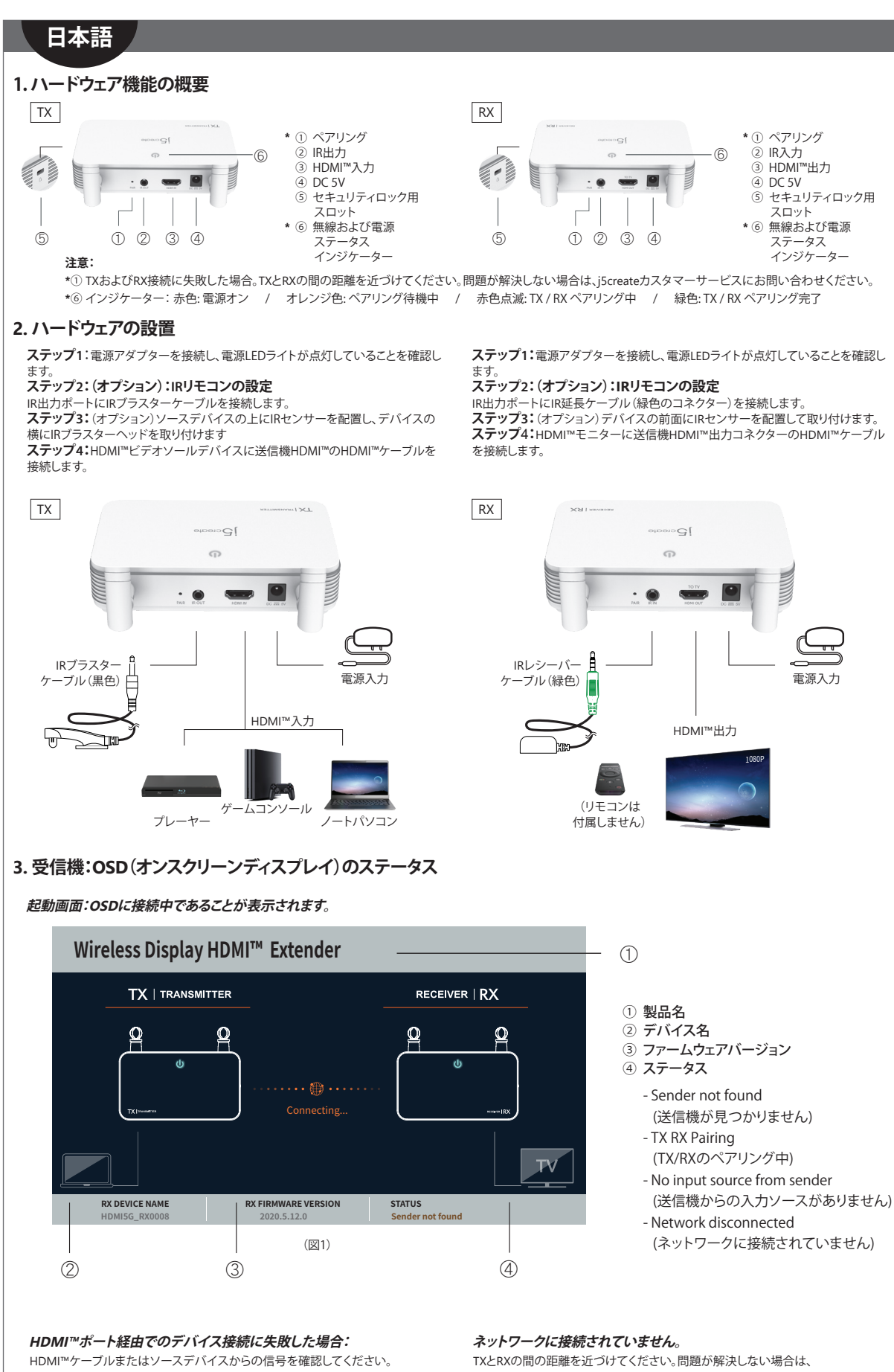

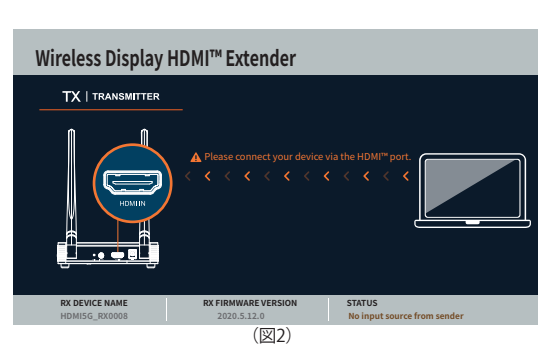

j5createカスタマーサービスにお問い合わせください。

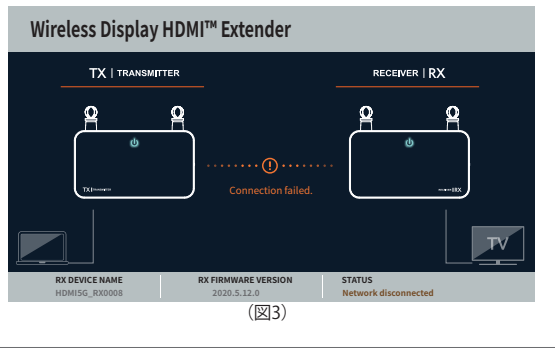

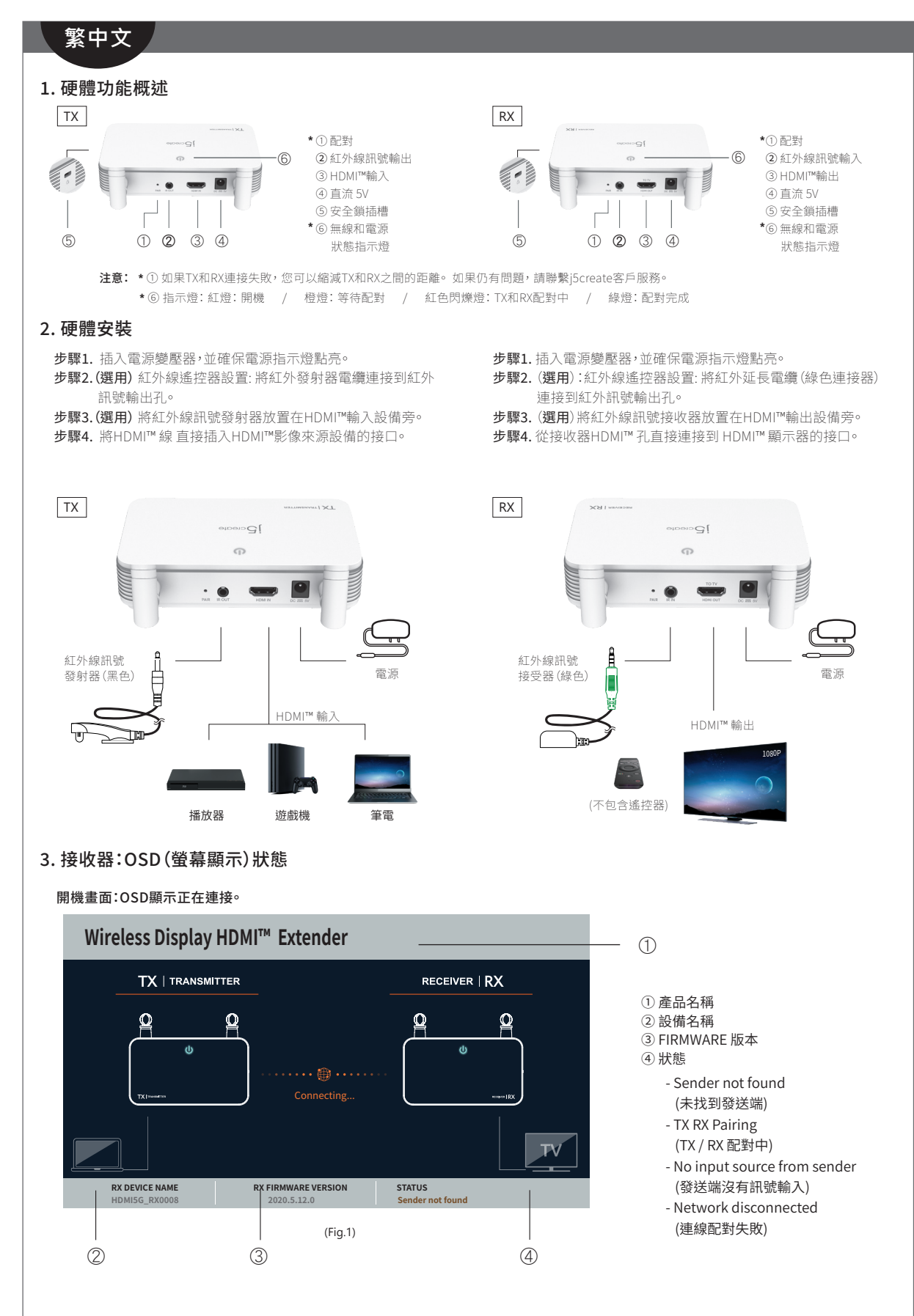

### 如果HDMI™ 連接設備失敗:

請檢查您的HDMI™電纜或來源設備的信號。

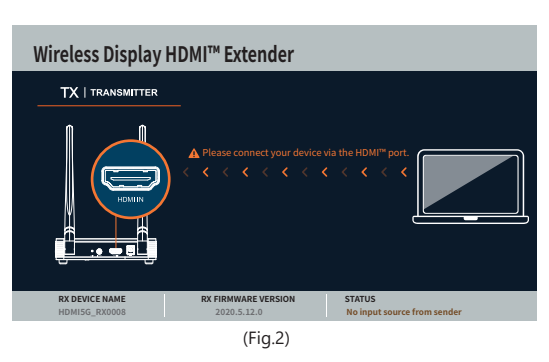

#### 連線配對失敗:

您可以縮短TX和RX之間的距離,如果仍然有問題,請聯繫j5create客戶服務。

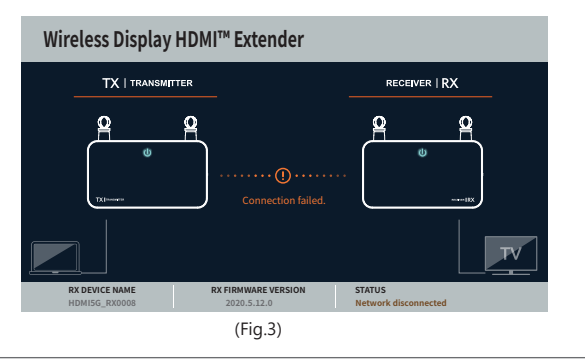

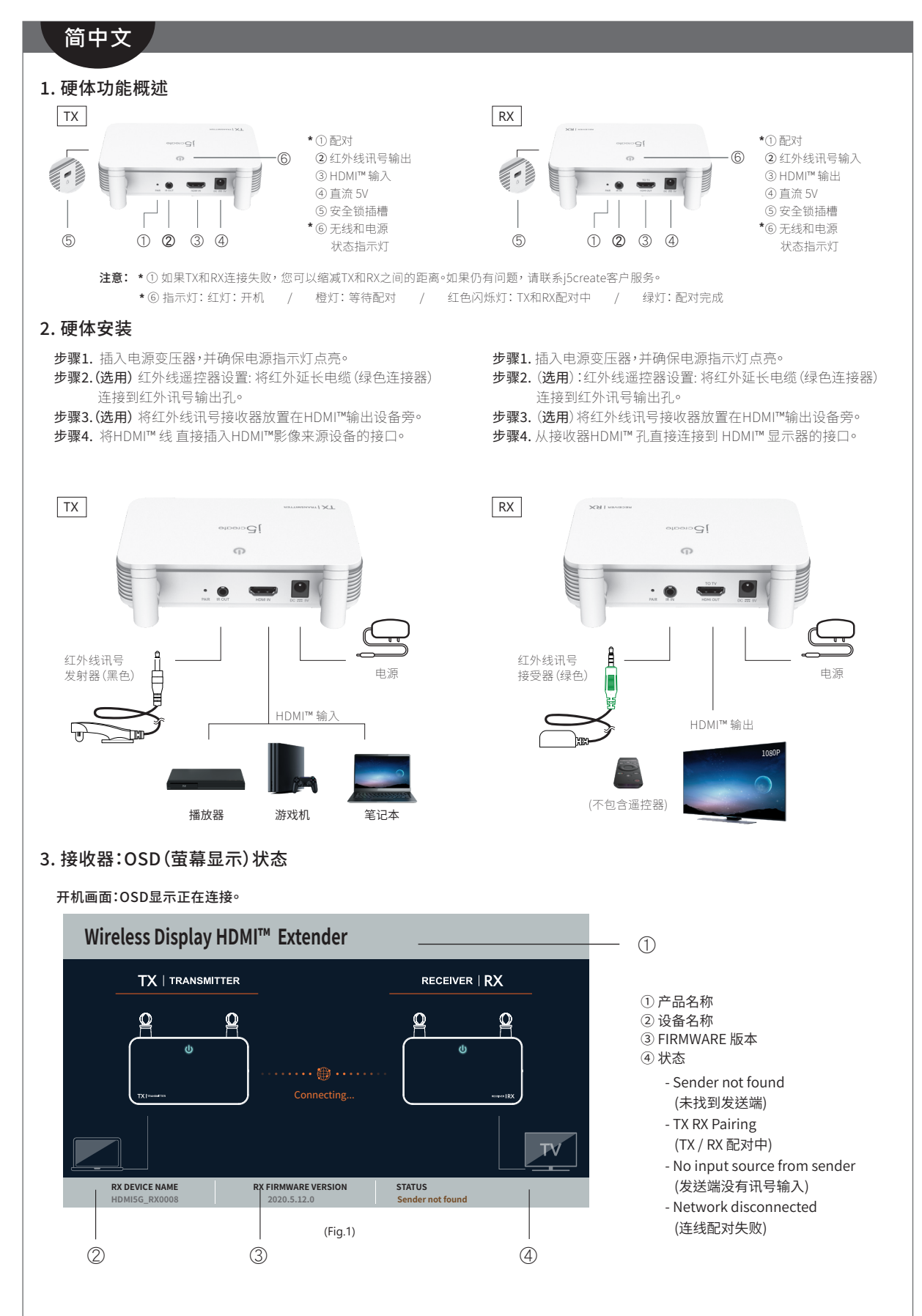

### 如果HDMI™ 连接设备失败:

请检查您的HDMI™电缆或来源设备的信号。

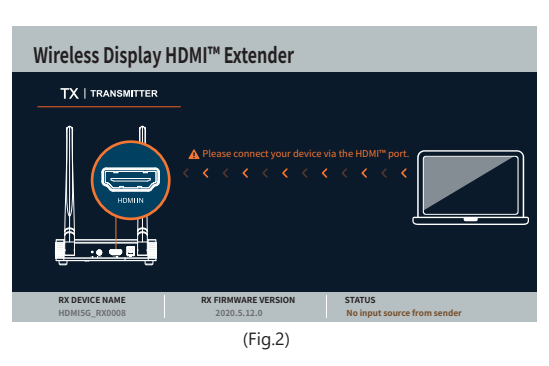

#### 连线配对失败:

您可以缩短TX和RX之间的距离,如果仍然有问题,请联系j5create客户服务。

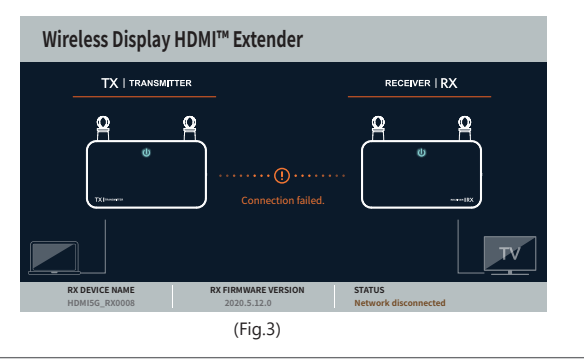